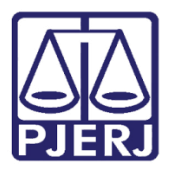

Manual do Usuário

# Sistema Administrativo Fiscal - WEB

SAF-WEB

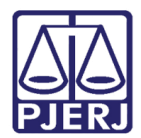

# SUMÁRIO

| 1.  | Ace   | esso ao Sistema        |
|-----|-------|------------------------|
| 2.  | Der   | núncia Espontânea      |
| 2.1 | Α     | tos Por Serventia      |
| 2.  | 1.1   | Consulta Código Órgão8 |
| 2.2 | С     | adastrar Ato           |
| 2.3 | Α     | lterar Ato11           |
| 2.4 | E     | xcluir Ato12           |
| 2.5 | P     | agamento12             |
| 2.  | 5.1   | Cadastrar Pagamento    |
| 2.  | 5.2   | Editar Pagamento14     |
| 2.  | 5.3   | Excluir Pagamento15    |
| 2.  | 5.4   | Cadastrar Grerj16      |
| 3.  | Lei   | № 6269/201217          |
| 4.  | Fisc  | alização18             |
| 4.1 | С     | adastrar Devedor19     |
| 4.2 | А     | lterar Devedor         |
| 4.3 | E     | xcluir Devedor21       |
| 4.4 | А     | utos                   |
| 4.  | 4.1   | Cadastrar Autos23      |
| 4.  | 4.2   | Alterar Autos          |
| 4.  | 4.3   | Excluir Autos          |
| 4.  | 4.4   | Multas                 |
| 4   | 4.4.4 | 1.1 Cadastrar Multas   |
| 4   | 4.4.4 | 1.2 Alterar Multas     |
| 4   | 4.4.4 | 1.3 Excluir Multas     |
| 4.  | 4.5   | Datas                  |
| 4.  | 4.6   | Impressão              |

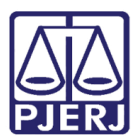

| 5.  | Fiscalização - Resolução 04/201032 |                                               |  |  |  |  |
|-----|------------------------------------|-----------------------------------------------|--|--|--|--|
| 6.  | Fiscalização – Lei 6269/2012       |                                               |  |  |  |  |
| 7.  | Fiscal                             | Fiscalização de Processos Antigos             |  |  |  |  |
| 8.  | Grerj                              | Inidônea                                      |  |  |  |  |
| 8.1 | Aut                                | Autos Infração                                |  |  |  |  |
| 9.  | FUNA                               | FUNARPEN – Denúncia Espontânea                |  |  |  |  |
| 10. | FUNA                               | RPEN – Fiscalização                           |  |  |  |  |
| 11. | Consultar                          |                                               |  |  |  |  |
| 12. | Relatórios                         |                                               |  |  |  |  |
| 12. | 1 Grá                              | ficos                                         |  |  |  |  |
| 17  | 2.1.1                              | Emissão de Autos                              |  |  |  |  |
| 1   | 2.1.2                              | Processos Calculados                          |  |  |  |  |
| 12  | 2.1.3                              | 1.3 Datas Devidas Por Usuários51              |  |  |  |  |
| 12. | 2 List                             | agem                                          |  |  |  |  |
| 12  | 2.2.1                              | Autos Cancelados                              |  |  |  |  |
| 1:  | 2.2.2                              | 2.2.2 Autos Emitidos                          |  |  |  |  |
| 12  | 2.2.3                              | 2.2.3 Grerjs Inidôneas54                      |  |  |  |  |
| 12  | 2.2.4                              | Processos Cadastrados/Denúncias Espontâneas55 |  |  |  |  |
| 12  | 2.2.5                              | Processos Cadastrados/Fiscalização56          |  |  |  |  |
| 12  | 2.2.6                              | Processos Cadastrados/GRERJ Inidônea57        |  |  |  |  |
| 13. | Permi                              | ssão e Cessão de Uso58                        |  |  |  |  |
| 14. | Cance                              | elamento de Autos60                           |  |  |  |  |
| 15. | Histórico de Versões62             |                                               |  |  |  |  |

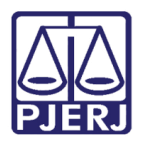

# **SAF-WEB**

# 1. 1. Acesso ao Sistema

Abra o navegador e acesse o site do PJERJ através do endereço www.tjrj.jus.br. Através da página inicial do site do TJRJ, na aba **Serviços**, selecione a opção **Sistemas**.

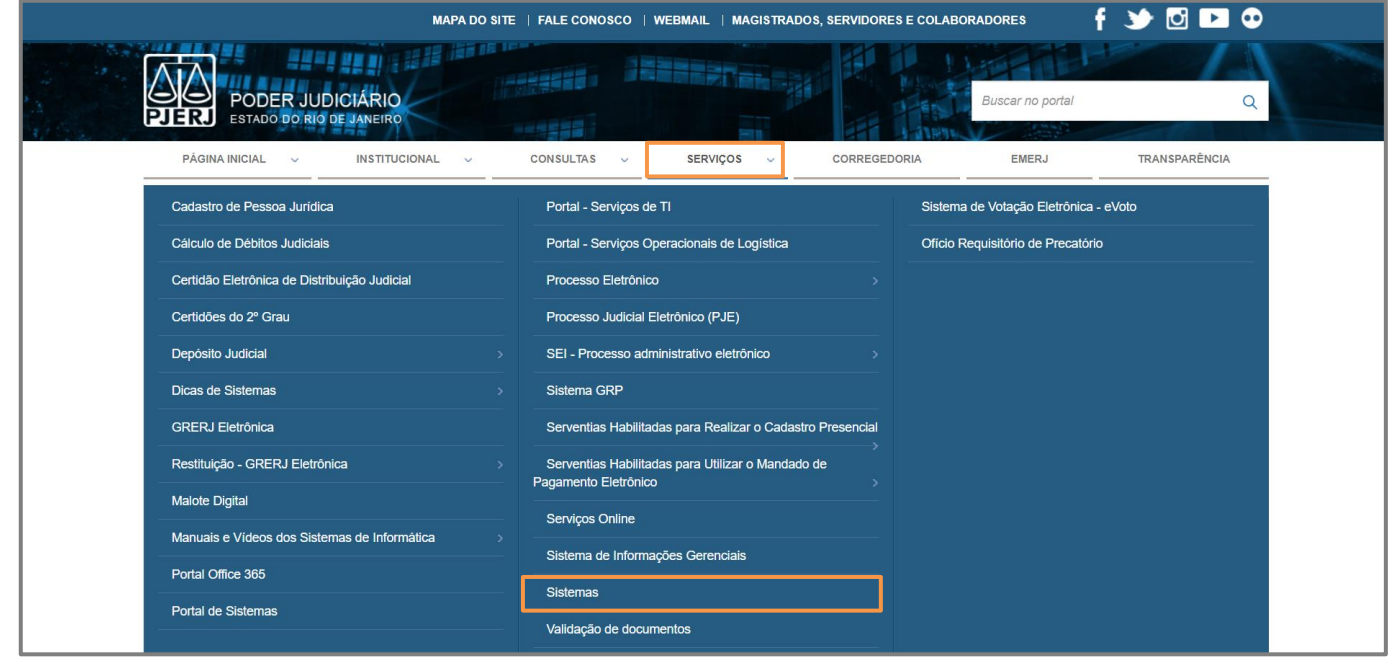

Figura 1 - Aba Serviços

Será habilitada a tela de **Login**, preencha os campos **Usuário** e **Senha** e, em seguida, clique em **Entrar**.

Caso possua **Certificado Digital**, insira o **token** ou **smart card** no computador e selecione a imagem localizada no quadro **Certificado Digital**.

| PODER JUDICIÁRIO<br>ESTADO DO RIO DE JANEIRO |                                        |                                                                                                    |  |
|----------------------------------------------|----------------------------------------|----------------------------------------------------------------------------------------------------|--|
| Login                                        |                                        |                                                                                                    |  |
| <b>₩</b> Login                               |                                        |                                                                                                    |  |
|                                              | Usuário e Senha  Informe o seu usuário | Certificado Digital<br>Para realizar autenticação com certificado<br>digital clique na imagem abaixo. |  |
|                                              | ? Esqueci Minha Senha                  |                                                                                                    |  |

Figura 2 - Tela Login.

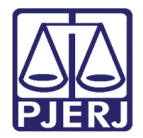

Será habilitada a tela **Seleção de Sistema**. No campo **Sistema**, selecione **Sistema Administrativo Fiscal – WEB**.

| Seleção de Sistema           |                                                                                                    |  |
|------------------------------|----------------------------------------------------------------------------------------------------|--|
| 希 Login / Selecão de Sistema |                                                                                                    |  |
|                              | Usuário:<br>Abrir em:* O Nova Janela O Nova Aba<br>Sistema:*<br>SISTEMA ADMINISTRATIVO FISCAL - WEB V<br>Orgão:*<br>[DGTEC - DIRETORIA GERAL TECNOL INFORM COMUN DADO: V]<br>O Enviar 12 Trocar Senha (O Logout |  |

Figura 3 - Tela Seleção de sistema.

Será habilitada uma janela exibindo a página inicial do sistema, além do <u>Menu de</u> <u>Funcionalidades</u> localizado ao lado esquerdo da tela.

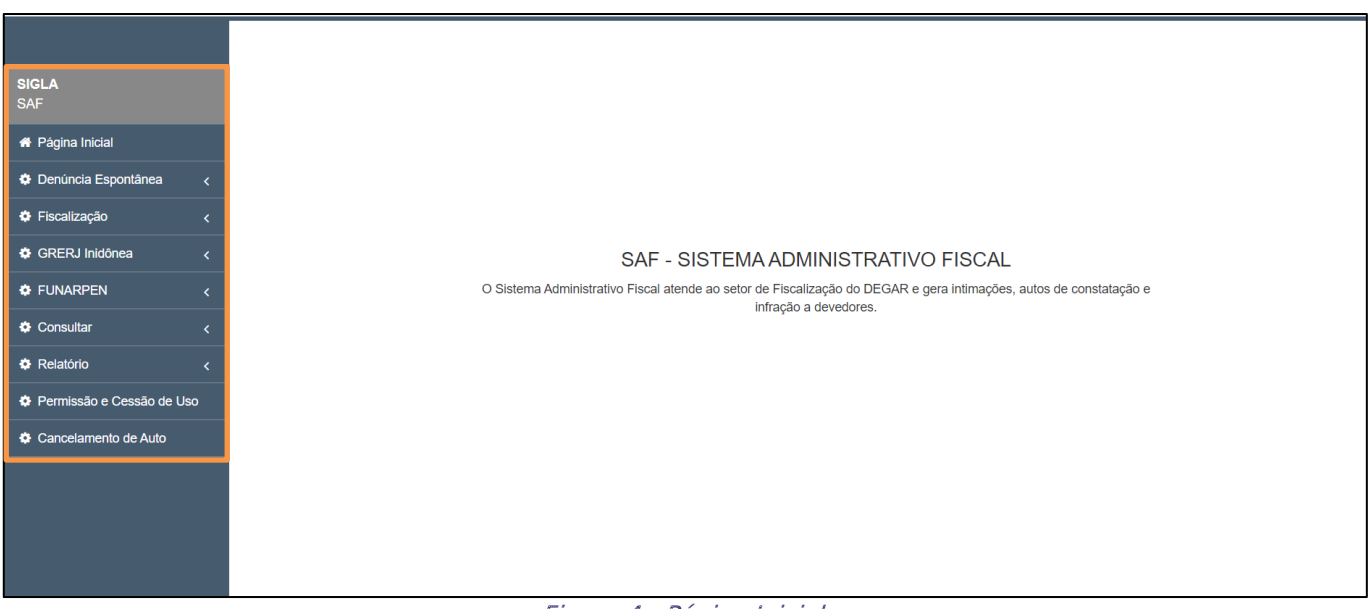

Figura 4 - Página Inicial.

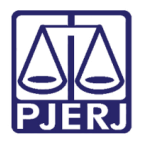

# 2. Denúncia Espontânea

Para realizar a consulta ou cadastramento de uma denúncia espontânea no sistema, no Menu de Funcionalidades, selecione a seção Denúncia espontânea e, em seguida, a opção de

mesmo nome.

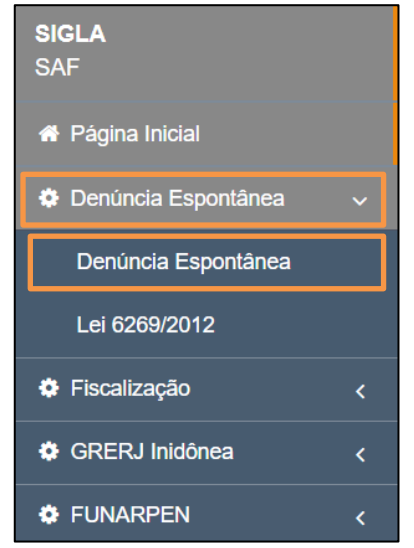

Figura 5 - Opção Denúncia Espontânea.

Será habilitada a tela **Denúncia Espontânea**, exibindo o filtro **Numero Processo**, além dos botões **Incluir** e **Buscar**.

Para Consultar um processo <u>já cadastrado</u> no sistema, é possível informar o número do processo no referido campo ou clique no ícone **?** para exibir os filtros disponíveis.

Ao finalizar o preenchimento, clique no botão **Buscar** para realizar a consulta.

| Denúncia Espontânea             |                    |
|---------------------------------|--------------------|
| Denúncia Espontânea / Consultar |                    |
| Número Processo:* ?             |                    |
|                                 | Q Buscar + Incluir |
|                                 |                    |

Figura 6 - Campo Número Processo.

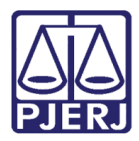

# 2.1 Atos Por Serventia

Ao selecionar o ícone ? , na tela **Denúncia Espontânea**, será habilitada a janela **Atos por Serventia**, exibindo os filtros disponíveis, assinalando com \* os campos obrigatórios para consulta.

Após o preenchimento dos filtros desejados, clique no botão **Buscar** para realizar a consulta ou selecione o botão **Cancelar** para desconsiderar a operação.

Para efetuar a consulta do código do órgão, selecionando o ícone 🛛 🤶

| Denúncia Espontân       | iea                                                                |                                      |                    |
|-------------------------|--------------------------------------------------------------------|--------------------------------------|--------------------|
| Denúncia Espontânea / C | Atos por Serventia                                                 | ×                                    |                    |
| Número Processo:* 2     | Código Orgão: ?<br>Data do Ato: *<br>dd/mm/aaaa 📫<br>Número Grerj: | Descrição:<br>até: *<br>dd/mm/aaaa 🗂 | Q Buscar + Incluir |
|                         |                                                                    | Fechar                               |                    |

Figura 7 - Janela Atos Por Serventia.

Será exibida a listagem com os processos condizentes com o filtro informado, <u>selecione</u> <u>o processo desejado para visualizar seu cadastro.</u>

Para emitir um relatório com a listagem exibida, clique no botão **Imprimir**, ou para desconsiderar a operação clique em **Fechar**.

| DE         2000-0123455         SIM         01/01/2000         R\$ 100,00         460 - CAPITAL 1 LEILOEIRO JUDICIAL           DE         2004-0008985         SIM         03/04/2000         R\$ 722,21         1662 - NOVA FRIBURGO 3 OF DE JUSTICA           DE         2004-0008985         SIM         13/04/2000         R\$ 1.009,82         1662 - NOVA FRIBURGO 3 OF DE JUSTICA           DE         2002-0162570         SIM         13/04/2000         R\$ 1.143,21         1079 - NITEROI 15 OF DE JUSTICA           DE         2004-0008965         SIM         14/04/2000         R\$ 779,36         1662 - NOVA FRIBURGO 3 OF DE JUSTICA           DE         2004-0162570         SIM         14/04/2000         R\$ 779,36         1662 - NOVA FRIBURGO 3 OF DE JUSTICA           DE         2004-0195642         SIM         01/06/2000         R\$ 10,00         1300 - PARACAMBI 1 OF DE JUSTICA           DE         2004-0155318         SIM         20/06/2000         R\$ 40,21         1519 - CAMPOS DOS GOVTACAZES 13 OF DE | Tipo | Processo     | Novo? | Data Ato   | Valor do Ato | Devedor                                   |
|----------------------------------------------------------------------------------------------------|------|--------------|-------|------------|--------------|-------------------------------------------|
| DE         2004-0008965         SIM         03/04/2000         RS 722,21         1662 - NOVA FRIBURGO 3 OF DE JUSTICA           DE         2004-0008965         SIM         13/04/2000         RS 1.009,82         1662 - NOVA FRIBURGO 3 OF DE JUSTICA           DE         2002-0162570         SIM         14/04/2000         RS 1.143,21         1079 - NITEROI 15 OF DE JUSTICA           DE         2004-0008965         SIM         14/04/2000         RS 779,36         1662 - NOVA FRIBURGO 3 OF DE JUSTICA           DE         2002-0195642         SIM         01/06/2000         RS 100,00         1300 - PARACAMBI 1 OF DE JUSTICA           DE         2002-0155318         SIM         28/08/2000         RS 100,00         1300 - PARACAMBI 1 OF DE JUSTICA                                                                                                    | DE   | 2000-0123455 | SIM   | 01/01/2000 | R\$ 100,00   | 460 - CAPITAL 1 LEILOEIRO JUDICIAL        |
| DE         2004-0008965         SIM         13/04/2000         RS 1.009,82         1662 - NOVA FRIBURGO 3 OF DE JUSTICA           DE         2002-0162570         SIM         14/04/2000         RS 1.143,21         1079 - NITEROI 15 OF DE JUSTICA           DE         2004-0008965         SIM         14/04/2000         RS 779,36         1662 - NOVA FRIBURGO 3 OF DE JUSTICA           DE         2002-0195642         SIM         01/06/2000         RS 100,00         1300 - PARACAMBI 1 OF DE JUSTICA           DE         2000-0155318         SIM         28/08/2000         RS 40,21         1519 - CAMPOS DOS GOYTACAZES 13 OF DE JUSTICA                                                                                                    | DE   | 2004-0008985 | SIM   | 03/04/2000 | R\$ 722,21   | 1662 - NOVA FRIBURGO 3 OF DE JUSTICA      |
| DE         2002-0162570         SIM         14/04/2000         RS 1.143,21         1079 - NITEROI 15 OF DE JUSTICA           DE         2004-0008965         SIM         14/04/2000         RS 779,36         1662 - NOVA FRIBURGO 3 OF DE JUSTICA           DE         2002-0195642         SIM         01/06/2000         RS 100,00         1300 - PARACAMBI 1 OF DE JUSTICA           DE         2000-0155318         SIM         28/08/2000         RS 40,21         1519 - CAMPOS DOS GOYTACAZES 13 OF DE JUSTICA                                                                                                    | DE   | 2004-0008985 | SIM   | 13/04/2000 | R\$ 1.009,82 | 1662 - NOVA FRIBURGO 3 OF DE JUSTICA      |
| DE         2004-0008965         SIM         14/04/2000         R\$ 779,36         1662 - NOVA FRIBURGO 3 OF DE JUSTICA           DE         2002-0195642         SIM         01/06/2000         R\$ 10,00         1300 - PARACAMBI 1 OF DE JUSTICA           DE         2000-0155318         SIM         28/08/2000         R\$ 46,21         1519 - CAMPOS DOS GOYTACAZES 13 OF DE                                                                                                    | DE   | 2002-0162570 | SIM   | 14/04/2000 | R\$ 1.143,21 | 1079 - NITEROI 15 OF DE JUSTICA           |
| DE         2002-0195642         SIM         01/06/2000         R\$ 100,00         1300 - PARACAMBI 1 OF DE JUSTICA           DE         2000-0155318         SIM         28/08/2000         R\$ 48,21         1519 - CAMPOS DOS GOVTACAZES 13 OF DE                                                                                                    | DE   | 2004-0008985 | SIM   | 14/04/2000 | R\$ 779,36   | 1662 - NOVA FRIBURGO 3 OF DE JUSTICA      |
| DE 2000-0155318 SIM 28/08/2000 R\$ 48,21 1519 - CAMPOS DOS GOYTACAZES 13 OF DE                                                                                                    | DE   | 2002-0195642 | SIM   | 01/06/2000 | R\$ 100,00   | 1300 - PARACAMBI 1 OF DE JUSTICA          |
|                                                                                                    | DE   | 2000-0155318 | SIM   | 28/08/2000 | R\$ 48,21    | 1519 - CAMPOS DOS GOYTACAZES 13 OF DE JUS |
| DE 2000-0155318 SIM 05/09/2000 R\$ 181,43 1519 - CAMPOS DOS GOYTACAZES 13 OF DE                                                                                                    | DE   | 2000-0155318 | SIM   | 05/09/2000 | R\$ 181,43   | 1519 - CAMPOS DOS GOYTACAZES 13 OF DE JUS |
| DE 2000-0155318 SIM 08/09/2000 R\$ 113,41 1519 - CAMPOS DOS GOYTACAZES 13 OF DE                                                                                                    | DE   | 2000-0155318 | SIM   | 08/09/2000 | R\$ 113,41   | 1519 - CAMPOS DOS GOYTACAZES 13 OF DE JUS |
| DE 2000-0155318 SIM 11/09/2000 R\$ 189,99 1519 - CAMPOS DOS GOYTACAZES 13 OF DE                                                                                                    | DE   | 2000-0155318 | SIM   | 11/09/2000 | R\$ 189,99   | 1519 - CAMPOS DOS GOYTACAZES 13 OF DE JUS |

Figura 8 - Botão Imprimir.

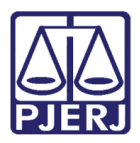

# 2.1.1 Consulta Código Órgão

Ao selecionar o ícone **?** na janela **Atos Por Serventia**, será habilitada a janela **Pesquisar**, exibindo o campo **Descrição**, para realizar a consulta insira a descrição do órgão desejado e clique em **Buscar**, ou para desconsiderar a operação, selecione o botão **Fechar**.

| Pesquisar  | ×               |
|------------|-----------------|
| Descrição: |                 |
|            | <b>Q</b> Buscar |
|            | Fechar          |

Figura 9 - Janela Pesquisar.

Serão tabelados todos os órgãos condizentes com a descrição especificada, para selecionar um órgão, na coluna **Código**, selecione o código referente ao órgão desejado.

| Pesqu    | isar ×                                            |  |  |  |  |
|----------|---------------------------------------------------|--|--|--|--|
| Descriçã | io:                                               |  |  |  |  |
|          |                                                   |  |  |  |  |
|          | <b>Q</b> Buscar                                   |  |  |  |  |
| Código   | Nome                                              |  |  |  |  |
| 4750     | ALCANTARA REG SAO GONCALO DEFENSORIA PUB 1 V CIV  |  |  |  |  |
| 10273    | ALCANTARA REG SAO GONCALO DEFENSORIA PUB 1 V CRIM |  |  |  |  |
| 9300     | ALCANTARA REG SAO GONCALO DEFENSORIA PUB 1 V FAM  |  |  |  |  |
| 5453     | ALCANTARA REG SAO GONCALO 1 PROMOTORIA DE JUSTICA |  |  |  |  |
| 7559     | ALCANTARA REG SAO GONCALO 1 VARA CIVEL-GABINETE   |  |  |  |  |
| 7560     | ALCANTARA REG SAO GONCALO 1 VARA DE FAMILIA-GABIN |  |  |  |  |
| 2118     | ALCANTARA REGIONAL SAO GONCALO I JUI ESP CIV      |  |  |  |  |
| 3569     | ALCANTARA REGIONAL SAO GONCALO 1 VARA CIVEL       |  |  |  |  |
| 3571     | ALCANTARA REGIONAL SAO GONCALO 1 VARA DE FAMILIA  |  |  |  |  |
| 5609     | ANGRA DOS REIS DEFENSORIA PUB. 1 E 2 V CIV        |  |  |  |  |
|          | ≪ < 1 2 3 4 5 > ≫                                 |  |  |  |  |
|          | Fechar                                            |  |  |  |  |

Figura 10 - Coluna Código.

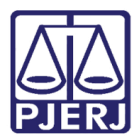

Será habilitada a seção **Devedor**, <u>exibindo os campos de cadastramento do processo</u> selecionado, para excluir o cadastro em evidência selecione o botão **Excluir**.

Para realizar a edição do cadastro, altere o campo desejado e posteriormente clique no botão **Gravar**, ou para cancelar a operação selecione o botão **Cancelar**.

Para visualizar as datas de pagamentos cadastradas no sistema, clique no botão Datas.

| Número Processo:* ?  | Data:                        |            |                            |
|----------------------|------------------------------|------------|----------------------------|
|                      | 08/09/2000                   |            |                            |
|                      |                              |            | Q Buscar + Incluir         |
| Devedor              |                              |            |                            |
| Código Orgão: ?      | Nome:                        |            |                            |
| 460                  | CAPITAL 1 LEILOEIRO JUDICIAL |            |                            |
| Telefone:            | Endereço:                    |            | Número:                    |
| Complemento: Bairro: | Município:                   | Estado:    | CEP:                       |
|                      | ANGRA DOS REIS V             | RJ         |                            |
| Observação:          |                              |            |                            |
|                      |                              |            |                            |
|                      |                              |            |                            |
|                      |                              |            |                            |
|                      |                              | 🖺 Gravar 🥎 | Cancelar C Datas 🕆 Excluir |

Figura 11 - Botão Cancelar.

Será habilitada a tela **Datas**, exibindo a aba Datas do Ato, além da tabela com as informações dos atos referentes ao devedor selecionado.

Para imprimir o relatório dos atos listados, selecione o botão **Imprimir**, ou para cancelar a operação e retornar a tela **Denúncia espontânea** clique no botão **Voltar**.

| Processo Administrativo |             |              |        |                                 |  |  |
|-------------------------|-------------|--------------|--------|---------------------------------|--|--|
| Número Processo:        |             | Data:        |        | Nome:                           |  |  |
|                         |             | 08/09/2000   |        |                                 |  |  |
| Datas do Ato Pagamento  |             |              |        |                                 |  |  |
| Data Ato                | Data Limite | Valor Devido | Folhas | Ações                           |  |  |
| 01/01/2000              | 10/01/2000  | R\$ 100,00   |        | + pagamento 🕼 alterar 📋 excluir |  |  |
| 01/01/2001              | 09/01/2001  | R\$ 100,00   |        | + pagamento 🕼 alterar 📋 excluir |  |  |
| 01/01/2006              | 09/01/2006  | R\$ 100,00   |        | + pagamento 🕼 alterar 📋 excluir |  |  |
|                         |             |              | ~~     |                                 |  |  |
|                         |             |              |        | + Data Ato                      |  |  |
|                         |             |              |        | 🖨 Imprimir 😽 Voltar             |  |  |

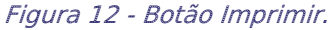

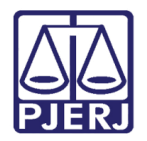

# 2.2 Cadastrar Ato

Para cadastrar um ato, na tela Datas, clique no botão +Data Ato.

| Processo Administrativo |             |              |        |                                 |  |
|-------------------------|-------------|--------------|--------|---------------------------------|--|
| Número Processo:        |             | Data:        |        | Nome:                           |  |
|                         |             | 08/09/2000   |        |                                 |  |
| Datas do Ato Pagamento  |             |              |        |                                 |  |
| Data Ato                | Data Limite | Valor Devido | Folhas | Ações                           |  |
| 01/01/2000              | 10/01/2000  | R\$ 100,00   |        | + pagamento                     |  |
| 01/01/2001              | 09/01/2001  | R\$ 100,00   |        | + pagamento 🕼 alterar 📋 excluir |  |
| 01/01/2006              | 09/01/2006  | R\$ 100,00   |        | + pagamento 🕼 alterar 📋 excluir |  |
|                         |             |              | ~~     |                                 |  |
|                         |             |              |        | + Data Ato                      |  |
|                         |             |              |        | 🔒 Imprimir 🔦 Voltar             |  |

Figura 13 - Botão +Data Ato.

Será habilitada a janela **Data Do Ato**, com os campos de cadastramento disponíveis, preencha de acordo com as informações solicitadas. Ao finalizar o preenchimento clique em **+Confirmar** para validar o cadastro, ou para desconsiderar a operação, selecione o botão **Cancelar**.

| Data do Ato   | ×                    |
|---------------|----------------------|
| Data Ato:     |                      |
| dd/mm/aaaa    | •                    |
| Data Limite:  |                      |
| dd/mm/aaaa    |                      |
| Valor Devido: |                      |
|               |                      |
| Folhas:       |                      |
|               | + Confirmar Cancelar |

Figura 14 - Janela Data do Ato.

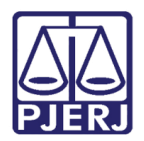

# 2.3 Alterar Ato

Para realizar a alteração de algum ato, na tela **Datas**, selecione o botão **Alterar**, localizado na coluna **Ações**.

| Processo Adminis | trativo     |              |        |                                 |
|------------------|-------------|--------------|--------|---------------------------------|
| Número Processo: |             | Data:        |        | Nome:                           |
|                  |             |              |        |                                 |
| Datas do Ato Pag | gamento     |              |        |                                 |
| Data Ato         | Data Limite | Valor Devido | Folhas | Ações                           |
| 01/01/2000       | 10/01/2000  | R\$ 100,00   |        | + pagamento 🕼 alterar 🛍 excluir |
| 01/01/2001       | 09/01/2001  | R\$ 100,00   |        | + pagamento 🕼 alterar 🛱 excluir |
| 01/01/2006       | 09/01/2006  | R\$ 100,00   |        | + pagamento 🕼 alterar 🛱 excluir |
|                  |             |              | ~~     | < 1 > »                         |
|                  |             |              |        | + Data Ato                      |
|                  |             |              |        | 🖨 Imprimir 🦘 Voltar             |

Figura 15 - Botão Alterar.

Será habilitada a janela **Data do Ato**, exibindo os campos de cadastro, com as informações do Ato Selecionado, para edição.

Após finalizar as alterações, clique no botão +**Confirmar** para validar as alterações, ou selecione o botão **Cancelar**.

| Data do Ato |              |             | ×          |
|-------------|--------------|-------------|------------|
| Data Ato:   | Data Limite: | Valor Dev   | ido:       |
| 01/01/2000  | 10/01/2000   | 100         |            |
| Folhas:     |              | + Confirmar | ← Cancelar |

Figura 16 - Janela Data Do Ato.

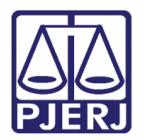

# 2.4 Excluir Ato

Para realizar a exclusão de algum ato, na tela Datas, selecione o botão Excluir, localizado

#### na coluna Ações.

| Processo Adminis | trativo     |              |        |                                 |
|------------------|-------------|--------------|--------|---------------------------------|
| Número Processo: |             | Data:        |        | Nome:                           |
|                  |             |              |        | CAPITAL 1 LEILOEIRO             |
| Datas do Ato Pag | gamento     |              |        |                                 |
| Data Ato         | Data Limite | Valor Devido | Folhas | Ações                           |
| 01/01/2000       | 10/01/2000  | R\$ 100,00   |        | + pagamento                     |
| 01/01/2001       | 09/01/2001  | R\$ 100,00   |        | + pagamento 🕼 alterar 🛍 excluir |
| 01/01/2006       | 09/01/2006  | R\$ 100,00   |        | + pagamento 🕼 alterar 🛍 excluir |
|                  |             |              |        |                                 |
|                  |             |              |        |                                 |
|                  |             |              |        | + Data Ato                      |
|                  |             |              |        | 🔒 Imprimir 🔦 Voltar             |

#### Figura 17 - Botão Excluir.

Será habilitada uma caixa de mensagem, na parte superior da tela, confirmando a exclusão.

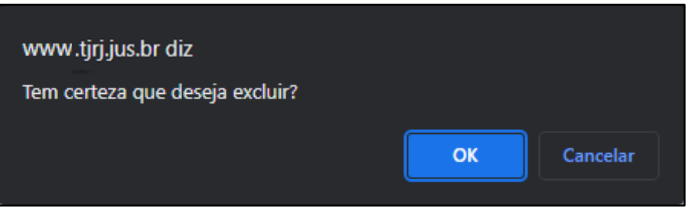

Figura 18 - Mensagem de Exclusão.

# 2.5 Pagamento

Para verificar os pagamentos referentes a cada ato, selecione, na coluna Ações, o botão

+Pagamento.

| Processo Adm     | ninistrativo |              |        |                                   |  |  |  |  |  |
|------------------|--------------|--------------|--------|-----------------------------------|--|--|--|--|--|
| Número Processo: |              | Data:        |        | Nome:                             |  |  |  |  |  |
|                  |              |              |        | CAPITAL 1 LEILOEIRO UDICIAL       |  |  |  |  |  |
| Datas do Ato     | Pagamento    |              |        |                                   |  |  |  |  |  |
| Data Ato         | Data Limite  | Valor Devido | Folhas | Ações                             |  |  |  |  |  |
| 01/01/2000       | 10/01/2000   | R\$ 100,00   |        | + pagamento 🕼 alterar 🛛 🏛 excluir |  |  |  |  |  |
| 01/01/2001       | 09/01/2001   | R\$ 100,00   |        | + pagamento 🕼 alterar 🛛 🏛 excluir |  |  |  |  |  |
| 01/01/2006       | 09/01/2006   | R\$ 100,00   |        | + pagamento 🕼 alterar 🛛 🏛 excluir |  |  |  |  |  |
|                  |              |              | ~~     |                                   |  |  |  |  |  |
|                  |              |              |        | + Data Ato                        |  |  |  |  |  |

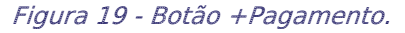

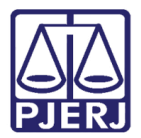

Será exibida a Aba **Pagamentos**, <u>tabelando os pagamentos referentes ao ato</u> <u>selecionado</u>, para gerar o relatório de pagamentos, clique no botão **Imprimir**, ou para desconsiderar a operação e voltar para a aba **Datas do ato**, selecione o botão **Voltar**.

| Proc   | esso Adı    | ministrativ  | 0                |      |            |              |                  |          |     |           |                    |          |           |          |
|--------|-------------|--------------|------------------|------|------------|--------------|------------------|----------|-----|-----------|--------------------|----------|-----------|----------|
| Núme   | ro Processo | ):           |                  | D    | ata:       |              |                  | No       | me: |           |                    |          |           |          |
|        |             |              |                  |      | 08/09/2000 | 0            |                  |          |     |           |                    |          |           |          |
| Dat    | as do Ato   | Pagament     | 0                |      |            |              |                  |          |     |           |                    |          |           |          |
| Data a | ato:        |              |                  |      |            | Valor devide | o na data do ato | D:       |     |           |                    |          |           |          |
| 01/    | 01/2001     |              |                  |      |            | 100          |                  |          |     |           |                    |          |           |          |
|        |             |              |                  |      |            |              |                  |          |     |           |                    |          |           |          |
| Тіро   | Data        | Valor Devido | Valor Atualizado | Dias | Mora (%)   | Valor Mora   | Valor Pago       | GRERJ(s) |     | Mora paga | Valor devido final | Ações    |           |          |
| т      | 08/01/2001  | R\$ 100,00   | R\$ 100,00       | 0    | 0          | R\$ 0,00     | R\$ 10,00        |          |     | R\$ 0,00  | R\$ 90,00          | 🕑 editar | 🛍 excluir | + Grerj  |
| 1      | 15/01/2001  | R\$ 90,00    | R\$ 90,00        | 6    | 5          | R\$ 4,50     | R\$ 50,00        |          |     | R\$ 0,00  | R\$ 44,50          | 🕼 editar | 🛍 excluir | + Grerj  |
| 1      | 09/02/2001  | R\$ 44,50    | R\$ 44,50        | 31   | 10         | R\$ 4,45     | R\$ 10,00        |          |     | R\$ 0,00  | R\$ 38,95          | 🕼 editar | 🛍 excluir | + Grerj  |
| 1      | 15/02/2004  | R\$ 38,95    | R\$ 51,51        | 1132 | 2 30       | R\$ 15,45    | R\$ 1,00         |          |     | R\$ 0,00  | R\$ 65,96          | 🕼 editar | 🛍 excluir | + Grerj  |
| 1      | 25/02/2004  | R\$ 65,96    | R\$ 87,24        | 1142 | 2 30       | R\$ 26,17    | R\$ 120,00       |          |     | R\$ 0,00  | -R\$ 6,59          | 🕼 editar | 🛍 excluir | + Grerj  |
|        |             |              |                  |      |            |              | ~~ •             | < 1 >    | »>  |           |                    |          |           |          |
|        |             |              |                  |      |            |              |                  |          |     |           |                    |          |           | + Novo   |
|        |             |              |                  |      |            |              |                  |          |     |           |                    | ⊖ in     | nprimir   | 숙 Voltar |

Figura 20 - Aba Pagamentos.

### 2.5.1 Cadastrar Pagamento.

Para realizar o cadastramento de novos pagamentos, na aba **Pagamentos**, Selecione o botão **Novo**.

| Pagamen      |                                                                                                    | 0                                                                                                    | 8/09/2000                                                                                                    | <u>`</u>                                                                                                    |                                                                                                    |                                                                                                    |                                                                                                    |                                                                                                    |                                                                                                    |                                                                                                    |                                                                                                    |
|--------------|----------------------------------------------------------------------------------------------------|----------------------------------------------------------------------------------------------------|----------------------------------------------------------------------------------------------------|----------------------------------------------------------------------------------------------------|----------------------------------------------------------------------------------------------------|----------------------------------------------------------------------------------------------------|----------------------------------------------------------------------------------------------------|----------------------------------------------------------------------------------------------------|----------------------------------------------------------------------------------------------------|----------------------------------------------------------------------------------------------------|----------------------------------------------------------------------------------------------------|
| Pagament     |                                                                                                    |                                                                                                    |                                                                                                    | )                                                                                                    |                                                                                                    |                                                                                                    |                                                                                                    |                                                                                                    |                                                                                                    |                                                                                                    |                                                                                                    |
|              | to                                                                                                    |                                                                                                    |                                                                                                    |                                                                                                    |                                                                                                    |                                                                                                    |                                                                                                    |                                                                                                    |                                                                                                    |                                                                                                    |                                                                                                    |
|              |                                                                                                    |                                                                                                    |                                                                                                    | Valor devid                                                                                                    | lo na data do ato                                                                                                    | D:                                                                                                    |                                                                                                    |                                                                                                    |                                                                                                    |                                                                                                    |                                                                                                    |
|              |                                                                                                    |                                                                                                    |                                                                                                    | 100                                                                                                    |                                                                                                    |                                                                                                    |                                                                                                    |                                                                                                    |                                                                                                    |                                                                                                    |                                                                                                    |
|              |                                                                                                    |                                                                                                    |                                                                                                    |                                                                                                    |                                                                                                    |                                                                                                    |                                                                                                    |                                                                                                    |                                                                                                    |                                                                                                    |                                                                                                    |
| Valor Devido | Valor Atualizado                                                                                                    | Dias                                                                                                    | Mora (%)                                                                                                    | Valor Mora                                                                                                    | Valor Pago                                                                                                    | GRERJ(s)                                                                                                    | Mora paga                                                                                                    | Valor devido final                                                                                                    | Ações                                                                                                    |                                                                                                    |                                                                                                    |
| 1 R\$ 100,00 | R\$ 100,00                                                                                                    | 0                                                                                                    | 0                                                                                                    | R\$ 0,00                                                                                                    | R\$ 10,00                                                                                                    |                                                                                                    | R\$ 0,00                                                                                                    | R\$ 90,00                                                                                                    | 🕑 editar                                                                                                    | 🛍 excluir                                                                                                    | + Grerj                                                                                                    |
| 1 R\$ 90,00  | R\$ 90,00                                                                                                    | 6                                                                                                    | 5                                                                                                    | R\$ 4,50                                                                                                    | R\$ 50,00                                                                                                    |                                                                                                    | R\$ 0,00                                                                                                    | R\$ 44,50                                                                                                    | 🕼 editar                                                                                                    | 🛍 excluir                                                                                                    | + Grerj                                                                                                    |
| 1 R\$ 44,50  | R\$ 44,50                                                                                                    | 31                                                                                                    | 10                                                                                                    | R\$ 4,45                                                                                                    | R\$ 10,00                                                                                                    |                                                                                                    | R\$ 0,00                                                                                                    | R\$ 38,95                                                                                                    | 🕼 editar                                                                                                    | 🛍 excluir                                                                                                    | + Grerj                                                                                                    |
| 4 R\$ 38,95  | R\$ 51,51                                                                                                    | 1132                                                                                                    | 30                                                                                                    | R\$ 15,45                                                                                                    | R\$ 1,00                                                                                                    |                                                                                                    | R\$ 0,00                                                                                                    | R\$ 65,96                                                                                                    | 🕼 editar                                                                                                    | 🛍 excluir                                                                                                    | + Grerj                                                                                                    |
| 4 R\$ 65,96  | R\$ 87,24                                                                                                    | 1142                                                                                                    | 30                                                                                                    | R\$ 26,17                                                                                                    | R\$ 120,00                                                                                                    |                                                                                                    | R\$ 0,00                                                                                                    | -R\$ 6,59                                                                                                    | 🕑 editar                                                                                                    | 🛍 excluir                                                                                                    | + Grerj                                                                                                    |
|              |                                                                                                    |                                                                                                    |                                                                                                    |                                                                                                    |                                                                                                    | ·                                                                                                    |                                                                                                    |                                                                                                    |                                                                                                    |                                                                                                    |                                                                                                    |
|              |                                                                                                    |                                                                                                    |                                                                                                    |                                                                                                    |                                                                                                    |                                                                                                    |                                                                                                    |                                                                                                    |                                                                                                    |                                                                                                    |                                                                                                    |
|              |                                                                                                    |                                                                                                    |                                                                                                    |                                                                                                    |                                                                                                    |                                                                                                    |                                                                                                    |                                                                                                    |                                                                                                    |                                                                                                    | + Novo                                                                                                    |
|              | Valor Devido           01         R\$ 100,00           01         R\$ 90,00           01         R\$ 44,50           04         R\$ 65,96 | Valor Devido         Valor Atualizado           01         R\$ 100,00         R\$ 100,00           01         R\$ 90,00         R\$ 90,00           01         R\$ 44,50         R\$ 44,50           04         R\$ 65,96         R\$ 87,24 | Valor Devido         Valor Atualizado         Dias           11         RS 100,00         RS 100,00         0           12         RS 90,00         RS 90,00         6           13         RS 44,50         RS 44,50         31           14         RS 38,95         RS 51,51         1132           14         RS 65,96         RS 87,24         1142 | Valor Devido         Valor Atualizado         Días         Mora (%)           n         RS 100,00         RS 100,00         0         0           n         RS 90,00         RS 90,00         6         5           n         RS 44,50         RS 44,50         31         10           n         RS 38,95         RS 51,51         1132         30           n         RS 65,96         RS 67,24         1142         30 | Valor Devido         Valor Atualizado         Dias         Mora (%)         Valor Mora           01         RS 100,00         RS 100,00         0         0         RS 0,00           01         RS 90,00         RS 90,00         6         5         RS 4,50           01         RS 44,50         RS 4,50         31         10         RS 4,45           04         RS 38,95         RS 51,51         1132         30         RS 15,45           04         RS 65,96         RS 87,24         1142         30         RS 26,17 | Valor Devido         Valor Atualizado         Días         Mora (%)         Valor Mora         Valor Pago           01         RS 100,00         RS 100,00         0         0         RS 0,00         RS 10,00           01         RS 90,00         RS 90,00         6         5         RS 4,50         RS 50,00           01         RS 44,50         RS 4,50         31         10         RS 4,45         RS 10,00           04         RS 38,95         RS 51,51         1132         30         RS 15,45         RS 1,00           04         RS 65,96         RS 87,24         1142         30         RS 26,17         RS 120,00 | Valor Devido         Valor Atualizado         Días         Mora (%)         Valor Mora         Valor Pago         GREJ(s)           n         R5 100,00         R5 100,00         0         0         R5 0,00         R5 10,00         R5 10,00           n         R5 90,00         R5 90,00         6         5         R5 4,50         R5 50,00         R           n         R5 4,50         R5 4,50         31         10         R5 4,450         R5 10,00         R           n         R5 8,950         R5 51,51         1132         30         R5 15,45         R5 10,00         R         R           n         R5 65,96         R5 87,24         1142         30         R5 26,17         R5 120,00         R         X         X< | Valor Devido       Valor Atualizado       Dias       Mora (%)       Valor Mora       Valor Pago       GRER/(s)       Mora paga         n       R5 100,00       R5 100,00       0       0       R5 0,00       R5 10,00       R5 0,00       R5 0,00 <td>Valor Devido       Valor Atualizado       Días       Mora (%)       Valor Mora       Valor Pago       GRERJ(s)       Mora paga       Valor devido final         10       R\$ 100.00       R\$ 100.00       0       0       R\$ 0.00       R\$ 100.00       R\$ 0.00       R\$ 0.00       &lt;</td> <td>Valor Devido         Valor Atualizado         Dias         Mora (%)         Valor Mora         Valor Pago         GREPU(s)         Mora paga         Valor devido final         Ações           na         R5 100,00         R5 100,00         0         R5 0,00         R5 10,00         R5 0,00         R5 0,</td> <td>Valor Devide       Valor Atualizado       Dias       Mora (%)       Valor Mora       Valor Pago       GREPU(s)       Mora paga       Valor devido final       Ações         10       RS 100,00       0       0       RS 0,00       RS 10,00       RS 0,00       RS 0,00       RS 0,00       RS 0,00       RS 0,00       RS 0,00       RS 0,00       RS 0,00       RS 0,00       RS 0,00       RS 0,01       RS 0,01       RS</td> | Valor Devido       Valor Atualizado       Días       Mora (%)       Valor Mora       Valor Pago       GRERJ(s)       Mora paga       Valor devido final         10       R\$ 100.00       R\$ 100.00       0       0       R\$ 0.00       R\$ 100.00       R\$ 0.00       R\$ 0.00       < | Valor Devido         Valor Atualizado         Dias         Mora (%)         Valor Mora         Valor Pago         GREPU(s)         Mora paga         Valor devido final         Ações           na         R5 100,00         R5 100,00         0         R5 0,00         R5 10,00         R5 0,00         R5 0, | Valor Devide       Valor Atualizado       Dias       Mora (%)       Valor Mora       Valor Pago       GREPU(s)       Mora paga       Valor devido final       Ações         10       RS 100,00       0       0       RS 0,00       RS 10,00       RS 0,00       RS 0,00       RS 0,00       RS 0,00       RS 0,00       RS 0,00       RS 0,00       RS 0,00       RS 0,00       RS 0,00       RS 0,01       RS 0,01       RS |

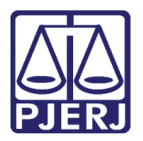

Será habilitada a janela **Cadastrar Pagamento Data**, exibindo os campos de cadastramento. Insira as informações referentes a cada campo e ao finalizar clique no botão **+Confirmar** para validar o cadastramento ou Selecione o botão **Cancelar** para desconsiderar a operação e retornar a aba **Pagamentos**.

| Cadastrar Pagamen        | to Data               | ×                         |
|--------------------------|-----------------------|---------------------------|
| Data: *                  | Valor devido na data: | Dias:                     |
| Valor devido atualizado: | Valor mora:           | Mora (%):                 |
| Valor pago (principal):  | Valor pago (mora):    | Valor devido (principal): |
| Valor devido (mora):     | Valor devido final:   |                           |
|                          |                       | + Confirmar 🗖 Cancelar    |

Figura 22 - Janela Cadastrar Pagamento Data.

### 2.5.2 Editar Pagamento

Para realizar alterações em algum pagamento na aba **Pagamentos**, na coluna **Ações**, selecione o botão **Editar**.

| Núme   | ro Processo | ):           |                  | Da   | ta:        |              |                  | Nome:    |           |                    |          |           |         |
|--------|-------------|--------------|------------------|------|------------|--------------|------------------|----------|-----------|--------------------|----------|-----------|---------|
|        |             |              |                  | C    | 08/09/2000 | )            |                  |          |           |                    |          |           |         |
| Dat    | as do Ato   | Pagament     | 0                |      |            |              |                  |          |           |                    |          |           |         |
| )ata a | ito:        |              |                  |      |            | Valor devido | o na data do ato | :        |           |                    |          |           |         |
| 01/0   | )1/2001     |              |                  |      |            | 100          |                  |          |           |                    |          |           |         |
|        |             |              |                  |      |            |              |                  |          |           |                    |          |           |         |
| Тіро   | Data        | Valor Devido | Valor Atualizado | Dias | Mora (%)   | Valor Mora   | Valor Pago       | GRERJ(s) | Mora paga | Valor devido final | Ações    |           |         |
| т      | 08/01/2001  | R\$ 100,00   | R\$ 100,00       | 0    | 0          | R\$ 0,00     | R\$ 10,00        |          | R\$ 0,00  | R\$ 90,00          | 🕼 editar | 🛍 excluir | 🕇 Grerj |
| I.     | 15/01/2001  | R\$ 90,00    | R\$ 90,00        | 6    | 5          | R\$ 4,50     | R\$ 50,00        |          | R\$ 0,00  | R\$ 44,50          | 🕼 editar | 🛍 excluir | 🕇 Grerj |
| I.     | 09/02/2001  | R\$ 44,50    | R\$ 44,50        | 31   | 10         | R\$ 4,45     | R\$ 10,00        |          | R\$ 0,00  | R\$ 38,95          | 🕼 editar | 🛍 excluir | + Grerj |
| I.     | 15/02/2004  | R\$ 38,95    | R\$ 51,51        | 1132 | 30         | R\$ 15,45    | R\$ 1,00         |          | R\$ 0,00  | R\$ 65,96          | 🕼 editar | 🛍 excluir | 🕇 Grerj |
| I.     | 25/02/2004  | R\$ 65,96    | R\$ 87,24        | 1142 | 30         | R\$ 26,17    | R\$ 120,00       |          | R\$ 0,00  | -R\$ 6,59          | 🕼 editar | 🛍 excluir | + Grerj |
|        |             |              |                  |      |            |              |                  |          |           |                    |          |           |         |
|        |             |              |                  |      |            |              |                  |          |           |                    |          |           |         |
|        |             |              |                  |      |            |              |                  |          |           |                    |          |           | + Novo  |
|        |             |              |                  |      |            |              |                  |          |           |                    |          |           |         |

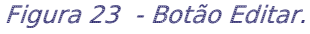

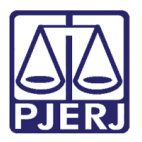

Será habilitada a janela **Alterar Pagamento Data**, exibindo os campos de cadastramento e ao finalizar as alterações clique no botão **+Confirmar** para validar o cadastramento ou Selecione o botão **Cancelar** para desconsiderar a operação e retornar a aba **Pagamentos**.

| Data: *                  | Valor devido na data: | Dias:                     |
|--------------------------|-----------------------|---------------------------|
| 08/01/2001               | 100                   | 0                         |
| Valor devido atualizado: | Valor mora:           | Mora (%):                 |
| 100                      | 0                     | 0                         |
| Valor pago (principal):  | Valor pago (mora):    | Valor devido (principal): |
| 10                       | 0                     | 90                        |
| Valor devido (mora):     | Valor devido final:   |                           |
|                          | 90                    |                           |

Figura 24 - Janela Alterar Pagamento Data.

### 2.5.3 Excluir Pagamento

Para realizar a exclusão de algum pagamento, na aba **Pagamentos**, selecione o botão **Excluir**, localizado na coluna **Ações**.

| Dat    | tas do Ato | Pagament     | O                |      |          |              |                  |          |           |                    |                              |     |
|--------|------------|--------------|------------------|------|----------|--------------|------------------|----------|-----------|--------------------|------------------------------|-----|
| Data a | ato:       |              |                  |      |          | Valor devide | o na data do ate | D:       |           |                    |                              |     |
| 01/    | 01/2001    |              |                  |      |          | 100          | 100              |          |           |                    |                              |     |
|        | -          |              |                  |      |          |              |                  |          |           |                    |                              |     |
| Tipo   | Data       | Valor Devido | Valor Atualizado | Dias | Mora (%) | Valor Mora   | Valor Pago       | GRERJ(s) | Mora paga | Valor devido final | Ações                        |     |
| т      | 08/01/2001 | R\$ 100,00   | R\$ 100,00       | 0    | 0        | R\$ 0,00     | R\$ 10,00        |          | R\$ 0,00  | R\$ 90,00          | 🕼 editar 🛛 🏛 excluir 🕇 🕇 Gre | erj |
| T      | 15/01/2001 | R\$ 90,00    | R\$ 90,00        | 6    | 5        | R\$ 4,50     | R\$ 50,00        |          | R\$ 0,00  | R\$ 44,50          | 🕼 editar 📋 excluir 🕇 Gre     | erj |
| 1      | 09/02/2001 | R\$ 44,50    | R\$ 44,50        | 31   | 10       | R\$ 4,45     | R\$ 10,00        |          | R\$ 0,00  | R\$ 38,95          | 🕼 editar 🛍 excluir 🕇 Gre     | erj |
| 1      | 15/02/2004 | R\$ 38,95    | R\$ 51,51        | 1132 | 30       | R\$ 15,45    | R\$ 1,00         |          | R\$ 0,00  | R\$ 65,96          | 🕼 editar 📋 excluir 🕇 Gre     | erj |
| 1      | 25/02/2004 | R\$ 65,96    | R\$ 87,24        | 1142 | 30       | R\$ 26,17    | R\$ 120,00       |          | R\$ 0,00  | -R\$ 6,59          | 🕼 editar 🛛 🏦 excluir 🕇 Gre   | erj |
|        |            |              |                  |      |          |              | <<               | < 1 > >> |           |                    |                              |     |

#### Figura 25 - Botão Excluir.

Será habilitada uma caixa de mensagem, na parte superior da tela, confirmando a

exclusão.

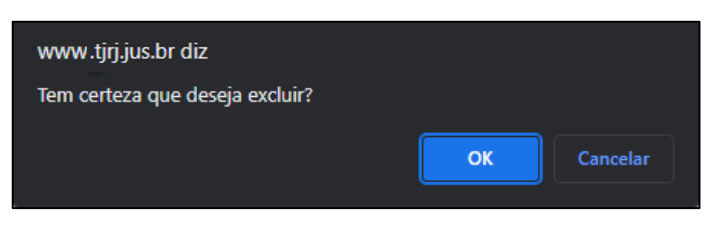

Figura 26 - Mensagem de Exclusão.

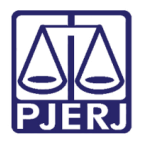

### 2.5.4 Cadastrar Grerj

Para vincular uma Grerj ao pagamento, na aba **Pagamentos**, selecione o botão **Grerj**, localizado na coluna **Ações**.

| Da   | tas do Ato | Pagament     | 0                |      |          |              |                            |                         |           |                    |                                |  |  |
|------|------------|--------------|------------------|------|----------|--------------|----------------------------|-------------------------|-----------|--------------------|--------------------------------|--|--|
| Data | ato:       |              |                  |      |          | Valor devide | lor devido na data do ato: |                         |           |                    |                                |  |  |
| 01/  | 01/2001    |              |                  |      |          | 100          | 100                        |                         |           |                    |                                |  |  |
|      |            |              |                  |      |          |              |                            |                         |           |                    |                                |  |  |
| Tipo | Data       | Valor Devido | Valor Atualizado | Dias | Mora (%) | Valor Mora   | Valor Pago                 | GRERJ(s)                | Mora paga | Valor devido final | Ações                          |  |  |
| т    | 08/01/2001 | R\$ 100,00   | R\$ 100,00       | 0    | 0        | R\$ 0,00     | R\$ 10,00                  |                         | R\$ 0,00  | R\$ 90,00          | 🕼 editar 🛛 🛍 excluir 🕇 Grerj   |  |  |
| 1    | 15/01/2001 | R\$ 90,00    | R\$ 90,00        | 6    | 5        | R\$ 4,50     | R\$ 50,00                  |                         | R\$ 0,00  | R\$ 44,50          | 🕼 editar 🛛 🛍 excluir 🕇 Grerj   |  |  |
| 1    | 09/02/2001 | R\$ 44,50    | R\$ 44,50        | 31   | 10       | R\$ 4,45     | R\$ 10,00                  |                         | R\$ 0,00  | R\$ 38,95          | 🕼 editar 🛛 🛍 excluir 🕇 Grerj   |  |  |
| 1    | 15/02/2004 | R\$ 38,95    | R\$ 51,51        | 1132 | 30       | R\$ 15,45    | R\$ 1,00                   |                         | R\$ 0,00  | R\$ 65,96          | 🕼 editar 🛛 🏛 excluir 🕇 Grerj   |  |  |
| 1    | 25/02/2004 | R\$ 65,96    | R\$ 87,24        | 1142 | 30       | R\$ 26,17    | R\$ 120,00                 |                         | R\$ 0,00  | -R\$ 6,59          | 🕼 editar 🛛 🏛 excluir 🛛 🕇 Grerj |  |  |
|      |            |              |                  |      |          |              | ~                          | $\langle 1 \rangle \gg$ |           |                    |                                |  |  |

Figura 27 - Botão Grerj.

Será habilitada a janela **Grerj's do Pagamento** exibindo o campo **Número**, preencha de acordo com a <u>grerj relacionada</u>, ao finalizar, clique no botão **Gravar**.

| Grerj's do Pagamento        |        | ×     |
|-----------------------------|--------|-------|
| Número:                     | Gravar |       |
| Número                      |        | Acões |
|                             |        |       |
| Nenhum registro encontrado. |        |       |
| Nenhum registro encontrado. |        |       |

Figura 28 - Campo Número.

A **Grerj** Incluída será listada na tabela, habilitando na coluna **Ações**, o botão **Excluir**. Para realizar a <u>exclusão da Greri</u>, clique no botão **Excluir**.

| Grerj's do Pagamento | ×         |
|----------------------|-----------|
| Número:              | Gravar    |
| Número               | Ações     |
| 7042                 | 💼 excluir |
|                      |           |
|                      | Fechar    |

Figura 29 - Botão Excluir.

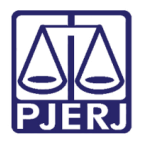

# 3. Lei Nº 6269/2012

Permite cadastrar processos administrativos que são referentes à Denúncia Espontânea, posteriores à Lei 6269/2012

Para realizar a consulta ou cadastramento no sistema, no **Menu de Funcionalidades**, selecione a seção **Denúncia espontânea** e após selecione a opção **Lei 6269/2012**.

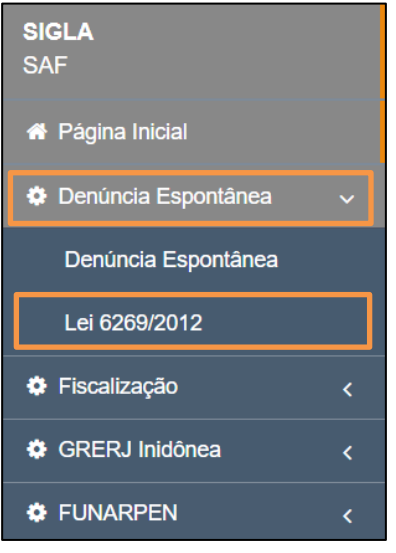

Figura 30 - Opção Lei 6269/2012.

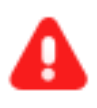

**ATENÇÃO:** A rotina de procedimentos desta funcionalidade funciona conforme procedimentos descritos no item 2(Denúncia Espontânea) deste manual.

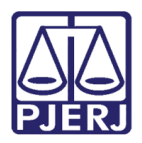

# 4. Fiscalização

Permite cadastrar processos que são resultados de Fiscalização, isto é, estão em débito com o Fundo Especial por terem valores devidos.,

Para realizar a consulta ou cadastramento no sistema, no **Menu de Funcionalidades**, selecione a seção **Fiscalização** e após selecione a opção **Fiscalização**.

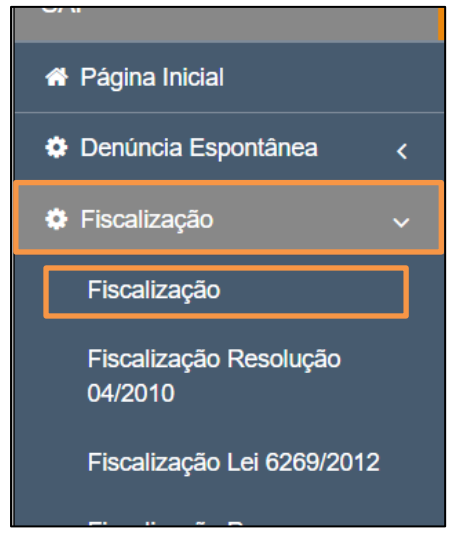

Figura 31 - opção Fiscalização.

Será habilitada a tela Fiscalização, exibindo o filtro Numero Processo, além dos botões Incluir e Buscar.

Para Consultar um processo já cadastrado no sistema, é possível informar o número do processo no referido campo ou clique no ícone para exibir os filtros, como descrito no item 2.1 (Atos por Serventia) deste manual.

Ao finalizar o preenchimento, clique no botão Buscar para realizar a consulta

| Fiscalização             |  |          |
|--------------------------|--|----------|
| Fiscalização / Consultar |  |          |
| Número Processo:* ?      |  |          |
|                          |  | Q Buscar |

Figura 32 - Tela Fiscalização.

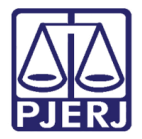

Será habilitada a seção **Devedor**, tabelando os devedores do processo informado, para cancelar a operação e retornar a busca do processo, clique no botão **Voltar**.

| Número Processo:* ?                                          |            | Data:                 |          |                  |    |                       |         |            |        |          |
|--------------------------------------------------------------|------------|-----------------------|----------|------------------|----|-----------------------|---------|------------|--------|----------|
| Devedor                                                      |            |                       |          |                  |    |                       |         |            | Q E    | Buscar   |
| Ações                                                        | Cód. Orgão | Nome                  | Telefone | Endereço         | N° | Complemento           | Bairro  | Município  | Estado | CEP      |
| <ul> <li>Iterar</li> <li>Image: Auto</li> </ul>              | 17         | CAPITAL 17 VARA CIVEL | 31332375 | Av.Erasmo Braga  |    | sala 210 - corredor C | Castelo | Acrelândia | RJ     | 20020903 |
| <ul><li>♂ alterar</li><li>☆ alterar</li><li>☆ Auto</li></ul> | 35         | CAPITAL 35 VARA CIVEL | 31333206 | Av. Erasmo Braga |    | salas 311,313,315 - D | Castelo | Acrelândia | RJ     | 20020903 |
|                                                              |            |                       | ~~ <     | 1 > >>           |    |                       |         |            |        |          |
|                                                              |            |                       |          |                  |    |                       | + De    | evedor     | 4      | Voltar   |

Figura 33 - Botão Voltar.

# 4.1 Cadastrar Devedor

Para cadastrar um devedor na seção **Devedor**, selecione o botão **+Devedor**.

| Número Processo:* ?                                          |            | Data:                 |          |                  |    |                       |         |            | QE       | Buscar   |
|--------------------------------------------------------------|------------|-----------------------|----------|------------------|----|-----------------------|---------|------------|----------|----------|
| Devedor                                                      |            |                       |          |                  |    |                       |         |            |          |          |
| Ações                                                        | Cód. Orgão | Nome                  | Telefone | Endereço         | N° | Complemento           | Bairro  | Município  | Estado   | CEP      |
| <ul><li>♂ alterar</li><li>☆ Auto</li></ul>                   | 17         | CAPITAL 17 VARA CIVEL | 31332375 | Av.Erasmo Braga  |    | sala 210 - corredor C | Castelo | Acrelândia | RJ       | 20020903 |
| <ul><li>✓ alterar</li><li>✓ alterar</li><li>✓ Auto</li></ul> | 35         | CAPITAL 35 VARA CIVEL | 31333206 | Av. Erasmo Braga |    | salas 311,313,315 - D | Castelo | Acrelândia | RJ       | 20020903 |
|                                                              |            |                       | ~~ <     | 1 > >>           |    |                       |         |            |          |          |
|                                                              |            |                       |          |                  |    | [                     | + De    | evedor     | <b>•</b> | Voltar   |

Figura 34 - Botão +Devedor.

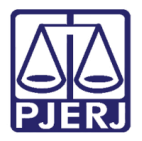

Será habilitada a janela **Devedor**, exibindo os campos de cadastramento. Insira as informações referentes a cada campo e ao finalizar clique no botão **+Confirmar** para validar o cadastramento ou Selecione o botão **Cancelar** para desconsiderar a operação e retornar a seção **Devedor**.

| Devedor         |              |         |            | ×                    |
|-----------------|--------------|---------|------------|----------------------|
| Código Orgão: ? | Nome:        |         |            |                      |
| Telefone:       | Endereço:    |         |            |                      |
| Número:         | Complemento: | Bairro: | Município: | Estado:              |
| CEP:            |              |         |            |                      |
| Observação:     |              |         |            |                      |
|                 |              |         |            |                      |
|                 |              |         |            | + Confirmar Cancelar |

Figura 35 - Janela Devedor.

# 4.2 Alterar Devedor

Para realizar alterações no cadastramento de algum devedor no sistema, na seção **Devedor**, clique no botão **Alterar**, localizado na coluna **Ações**.

| Número Proces       | SSO:* <b>?</b> |            | Data:                 |          |                  |    |                       |             |            | Q, E     | Buscar   |
|---------------------|----------------|------------|-----------------------|----------|------------------|----|-----------------------|-------------|------------|----------|----------|
| Devedor             |                |            |                       |          |                  |    |                       |             |            |          |          |
| Ações               |                | Cód. Orgão | Nome                  | Telefone | Endereço         | N° | Complemento           | Bairro      | Município  | Estado   | CEP      |
| l ilterar           | 🛍 excluir      | 17         | CAPITAL 17 VARA CIVEL | 31332375 | Av.Erasmo Braga  |    | sala 210 - corredor C | Castelo     | Acrelândia | RJ       | 20020903 |
| i alterar<br>≮ Auto | 🛍 excluir      | 35         | CAPITAL 35 VARA CIVEL | 31333206 | Av. Erasmo Braga |    | salas 311,313,315 - D | Castelo     | Acrelândia | RJ       | 20020903 |
|                     |                |            |                       |          |                  |    |                       |             |            |          |          |
|                     |                |            |                       | << <     |                  |    |                       |             |            |          |          |
|                     |                |            |                       |          |                  |    |                       | <b>+</b> De | evedor     | <b>•</b> | Voltar   |

Figura 36 - Botão Alterar.

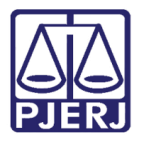

Será habilitada a janela **Devedor**, exibindo os campos de cadastramento para edição, ao finalizar as alterações, clique no botão **+Confirmar** para validar o cadastramento ou selecione o botão **Cancelar** para desconsiderar a operação e retornar à seção **Devedor**.

| Devedor         |              |         |            |         |              | ×   |
|-----------------|--------------|---------|------------|---------|--------------|-----|
| Código Orgão: ? | Nome:        |         |            |         |              |     |
| Telefone:       | Endereço:    |         |            |         |              |     |
| Número:         | Complemento: | Bairro: | Município: | ~       | Estado:      |     |
| CEP:            |              |         |            |         |              |     |
| Observação:     |              |         |            |         |              |     |
|                 |              |         |            |         |              |     |
|                 |              |         |            | + Confi | rmar 🥎 Cance | lar |

Figura 37 - Janela Devedor.

# 4.3 Excluir Devedor

Para realizar a exclusão de um devedor no sistema, na seção **Devedor**, selecione o botão **Excluir**, localizado na coluna **Ações**.

| Número Processo:* ?                             |            | Data:                 |          |                  |    |                       |         |            |          |          |
|-------------------------------------------------|------------|-----------------------|----------|------------------|----|-----------------------|---------|------------|----------|----------|
| Devedor<br>Ações                                | Cód. Orgão | Nome                  | Telefone | Endereço         | N° | Complemento           | Bairro  | Município  | Estado   | CEP      |
| Iterar  ■ excluir Iterar  ■ excluir             | 17         | CAPITAL 17 VARA CIVEL | 31332375 | Av.Erasmo Braga  |    | sala 210 - corredor C | Castelo | Acrelândia | RJ       | 20020903 |
| <ul> <li>Iterar</li> <li>Image: Auto</li> </ul> | 35         | CAPITAL 35 VARA CIVEL | 31333206 | Av. Erasmo Braga |    | salas 311,313,315 - D | Castelo | Acrelândia | RJ       | 20020903 |
|                                                 |            |                       | ~~ <     | 1 > >>           |    |                       | + De    | evedor     | <b>•</b> | Voltar   |

Figura 38 - Botão Excluir.

Será habilitada uma caixa de mensagem, na parte superior da tela, confirmando a exclusão.

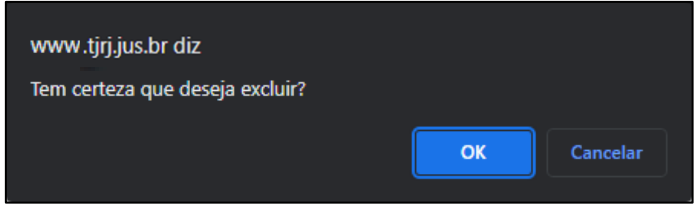

Figura 39 - Mensagem de Exclusão.

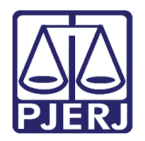

# 4.4Autos

Para realizar a verificação dos autos relacionados a um devedor cadastrado no sistema, na seção **Devedor**, selecione o botão **Autos**, localizado na coluna **Ações**.

| Número Processo:* ?                                              |            | Data:                 |          |                  |    |                       |         |            |        |          |
|------------------------------------------------------------------|------------|-----------------------|----------|------------------|----|-----------------------|---------|------------|--------|----------|
| Devedor                                                          |            |                       |          |                  |    |                       |         |            | Q E    | Buscar   |
| Devedoi                                                          |            |                       |          |                  |    |                       |         |            |        |          |
| Ações                                                            | Cód. Orgão | Nome                  | Telefone | Endereço         | Nº | Complemento           | Bairro  | Município  | Estado | CEP      |
| <ul><li>✓ alterar</li><li>✓ alterar</li><li>✓ Auto</li></ul>     | 17         | CAPITAL 17 VARA CIVEL | 31332375 | Av.Erasmo Braga  |    | sala 210 - corredor C | Castelo | Acrelândia | RJ     | 20020903 |
| <ul> <li>♂ alterar</li> <li>☆ alterar</li> <li>☆ Auto</li> </ul> | 35         | CAPITAL 35 VARA CIVEL | 31333206 | Av. Erasmo Braga |    | salas 311,313,315 - D | Castelo | Acrelândia | RJ     | 20020903 |
|                                                                  |            |                       |          |                  |    |                       |         |            |        |          |
|                                                                  |            |                       | << <     | 1 > >>           |    |                       |         |            |        |          |
|                                                                  |            |                       |          |                  |    |                       | + De    | evedor     | ţ      | Voltar   |

Figura 40 - Botão Autos.

Será exibida a seção **Autos**, tabelando todos os Autos relacionados ao referido devedor, para desconsiderar a operação e retornar à seção **Devedor**, selecione o botão **Voltar**.

| ÃO 278/2007   |                                                                         |                                                                                          |                                                                                                    |                                                                                                    |                                                                                                    |                                                                                                    |                                                                                                    |                                                                                                    |                                                                                                    |
|---------------|-------------------------------------------------------------------------|------------------------------------------------------------------------------------------|----------------------------------------------------------------------------------------------------|----------------------------------------------------------------------------------------------------|----------------------------------------------------------------------------------------------------|----------------------------------------------------------------------------------------------------|----------------------------------------------------------------------------------------------------|----------------------------------------------------------------------------------------------------|----------------------------------------------------------------------------------------------------|
|               | 01/10/2007                                                              | 01/10/2007                                                                               | Cancelado                                                                                                    | -R\$ 79,83                                                                                                    | N                                                                                                    | с                                                                                                    | 278/2007                                                                                                    | LINDOR SILVEIRA LIMA                                                                                                    |                                                                                                    |
| ÃO 278/2007   | 15/02/2008                                                              | 15/02/2008                                                                               | Cálculo                                                                                                    | -R\$ 76,24                                                                                                    | N                                                                                                    | с                                                                                                    | 278/2007                                                                                                    | LINDOR SILVEIRA LIMA                                                                                                    |                                                                                                    |
| .ÇÃO 006/2023 | 03/03/2023                                                              | 05/04/2023                                                                               | Cálculo                                                                                                    | R\$ 873,58                                                                                                    | N                                                                                                    |                                                                                                    |                                                                                                    | HML Versão WEB 05-04-2023                                                                                                    | Não apresentação de livros considerados obrigatórios pela l                                                                                                    |
|               |                                                                         |                                                                                          |                                                                                                    |                                                                                                    | « ۲                                                                                                    | 1 > >>                                                                                                    |                                                                                                    |                                                                                                    | •                                                                                                    |
|               | <ul> <li>àO</li> <li>278/2007</li> <li>àAO</li> <li>O06/2023</li> </ul> | ko         278/2007         15/02/2008           5AO         006/2023         03/03/2023 | Image: No         Image: No         Image: No <t< td=""><td>KO         278/2007         15/02/2008         15/02/2008         Cálculo           ZÃO         006/2023         03/03/2023         05/04/2023         Cálculo</td><td>KO         278/2007         15/02/2008         15/02/2008         Cálculo         -R\$ 76,24           ÇÃO         006/2023         03/03/2023         05/04/2023         Cálculo         R\$ 873,58</td><td>ko         278/2007         15/02/2008         15/02/2008         Cálculo         -R\$ 76,24         N           5ÃO         006/2023         03/03/2023         05/04/2023         Cálculo         R\$ 873,58         N</td><td>i         i         i</td><td>i         i         i</td><td>i       i       i</td></t<> | KO         278/2007         15/02/2008         15/02/2008         Cálculo           ZÃO         006/2023         03/03/2023         05/04/2023         Cálculo | KO         278/2007         15/02/2008         15/02/2008         Cálculo         -R\$ 76,24           ÇÃO         006/2023         03/03/2023         05/04/2023         Cálculo         R\$ 873,58 | ko         278/2007         15/02/2008         15/02/2008         Cálculo         -R\$ 76,24         N           5ÃO         006/2023         03/03/2023         05/04/2023         Cálculo         R\$ 873,58         N | i         i         i | i         i         i | i       i       i |

Figura 41 - Botão Voltar.

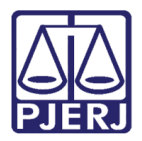

### 4.4.1 Cadastrar Autos

Para cadastrar um auto, na seção Autos, selecione o botão +Novo.

| Autos                                                                                                 |           |          |                 |                 |           |            |           |                    |               |                           |                                                           |
|----------------------------------------------------------------------------------------------------|-----------|----------|-----------------|-----------------|-----------|------------|-----------|--------------------|---------------|---------------------------|-----------------------------------------------------------|
| Ações                                                                                                 | Тіро      | Número   | Data de Emissão | Data de Cálculo | Situação  | Valor(R\$) | Reemissão | Tipo Auto Original | Auto Original | Nome Titular              | Desconsiderar Res. 15/99                                  |
| <ul> <li>♂ alterar</li> <li>☆ excluir</li> <li>♂ multa</li> <li>⊘ data</li> <li>⊖ imprimir</li> </ul> | INFRAÇÃO  | 278/2007 | 01/10/2007      | 01/10/2007      | Cancelado | -R\$ 79,83 | N         | с                  | 278/2007      | LINDOR SILVEIRA LIMA      |                                                           |
| Ø alterar<br>■ excluir<br>Ø multa<br>Ø data<br>➡ imprimir                                             | INFRAÇÃO  | 278/2007 | 15/02/2008      | 15/02/2008      | Cálculo   | -R\$ 76,24 | N         | с                  | 278/2007      | LINDOR SILVEIRA LIMA      |                                                           |
| <ul> <li>♂ alterar</li> <li>☆ excluir</li> <li>♂ multa</li> <li>⊘ data</li> <li>⊖ imprimir</li> </ul> | INTIMAÇÃO | 006/2023 | 03/03/2023      | 05/04/2023      | Cálculo   | R\$ 873,58 | N         |                    |               | HML Versão WEB 05-04-2023 | Não apresentação de livros considerados obrigatórios pela |
| 4                                                                                                    |           |          |                 |                 |           |            | « «       | 1 > >>             |               |                           |                                                           |
|                                                                                                    |           |          |                 |                 |           |            |           |                    |               | <b>+</b> No               | vo                                                        |

Figura 42 - Botão +Novo.

Será habilitada a janela Autos, exibindo os campos de cadastramento, insira as informações referentes a cada campo e ao finalizar clique no botão Salvar para validar o cadastramento ou Selecione o botão Cancelar para desconsiderar a operação e retornar à seção Autos.

| Autos                      |                      |                        | ×                   |  |  |  |  |
|----------------------------|----------------------|------------------------|---------------------|--|--|--|--|
| ○ Intimação(T)             | Auto de C            | Auto de Constatação(C) |                     |  |  |  |  |
| Número :                   | Data Emissão : *     | Data Cálculo : *       |                     |  |  |  |  |
|                            | 04/05/2023           | 04/05/2023             | C REEMISSÃO         |  |  |  |  |
| Situação : *               | Tipo Auto Original : | Auto Original :        | Valor Auto :        |  |  |  |  |
| Cálculo                    | ~                    | ~                      | 0                   |  |  |  |  |
| Nome Titular :             |                      |                        |                     |  |  |  |  |
|                            |                      |                        |                     |  |  |  |  |
| Desconsiderar Art. 98 da l | Resolução 15/99      |                        |                     |  |  |  |  |
|                            |                      |                        |                     |  |  |  |  |
|                            |                      |                        | 🖹 Salvar 🥎 Cancelar |  |  |  |  |

Figura 43 - Botão Salvar.

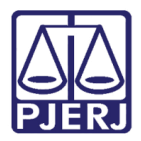

### 4.4.2 Alterar Autos

Para Alterar um auto, na seção Autos, selecione o botão Alterar, localizado na coluna

#### Ações.

| Autos                                                                                                 |            |          |                 |                 |           |            |           |                    |               |                           |                                                              |
|----------------------------------------------------------------------------------------------------|------------|----------|-----------------|-----------------|-----------|------------|-----------|--------------------|---------------|---------------------------|--------------------------------------------------------------|
| Ações                                                                                                 | Тіро       | Número   | Data de Emissão | Data de Cálculo | Situação  | Valor(R\$) | Reemissão | Tipo Auto Original | Auto Original | Nome Titular              | Desconsiderar Res. 15/99                                     |
| <ul> <li>♂ alterar</li> <li>☆ excluir</li> <li>♂ multa</li> <li>⊘ data</li> <li>⊖ imprimit</li> </ul> | INFRAÇÃO   | 278/2007 | 01/10/2007      | 01/10/2007      | Cancelado | -R\$ 79,83 | N         | с                  | 278/2007      | LINDOR SILVEIRA LIMA      |                                                              |
| <ul> <li>I alterar</li> <li>I excluir</li> <li>I multa</li> <li>I data</li> <li>I imprimi</li> </ul>  | INFRAÇÃO   | 278/2007 | 15/02/2008      | 15/02/2008      | Cálculo   | -R\$ 76,24 | N         | с                  | 278/2007      | LINDOR SILVEIRA LIMA      |                                                              |
| <ul> <li>♂ alterar</li> <li>m excluir</li> <li>♂ multa</li> <li>♂ data</li> <li>→ imprimit</li> </ul> | INTIMAÇÃO  | 006/2023 | 03/03/2023      | 05/04/2023      | Cálculo   | R\$ 873,58 | N         |                    |               | HML Versão WEB 05-04-2023 | Não apresentação de livros considerados obrigatórios pela le |
| 4                                                                                                    | < <u> </u> |          |                 |                 |           |            |           |                    |               |                           | ,                                                            |
|                                                                                                    |            |          |                 |                 |           |            |           |                    |               | <b>+</b> No               | Voltar                                                       |

Figura 44 - Botão Alterar.

Será habilitada a janela Autos, exibindo os campos de cadastramento, ao finalizar as edições clique no botão Salvar para validar o cadastramento ou Selecione o botão Cancelar para desconsiderar a operação e retornar à seção Autos.

| ۹                    | uto de Co                          | onstatação(C)   |                                                                                        | -                                                                                      |  |  |  |
|----------------------|------------------------------------|-----------------|----------------------------------------------------------------------------------------|----------------------------------------------------------------------------------------|--|--|--|
|                      | Auto de Constatação(C)             |                 |                                                                                        |                                                                                        |  |  |  |
| Data Emissão : *     | Data Cálculo : *                   |                 |                                                                                        |                                                                                        |  |  |  |
| 04/05/2023           |                                    | 04/05/2023      |                                                                                        | C REEMISSÃO                                                                            |  |  |  |
| Tipo Auto Original : |                                    | Auto Original : |                                                                                        | Valor Auto :                                                                           |  |  |  |
|                      | ~                                  |                 | ~                                                                                      | 0                                                                                      |  |  |  |
|                      |                                    |                 |                                                                                        |                                                                                        |  |  |  |
| o 15/99              |                                    |                 |                                                                                        |                                                                                        |  |  |  |
|                      |                                    |                 |                                                                                        | 🖺 Salvar 🦛 Cancelar                                                                    |  |  |  |
|                      | 04/05/2023<br>Tipo Auto Original : | io 15/99        | 04/05/2023     04/05/2023       Tipo Auto Original :     Auto Original :       ✓     ✓ | O4/05/2023     O4/05/2023       Tipo Auto Original :     Auto Original :       ✓     ✓ |  |  |  |

Figura 45 - Botão Salvar.

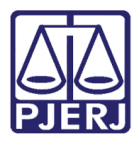

### 4.4.3 Excluir Autos

Para excluir um auto, na seção Autos, selecione o botão Excluir, localizado na coluna

Ações.

| Autos                                                                                                 |           |          |                 |                 |           |            |           |                    |               |                           |                                                              |
|----------------------------------------------------------------------------------------------------|-----------|----------|-----------------|-----------------|-----------|------------|-----------|--------------------|---------------|---------------------------|--------------------------------------------------------------|
| Ações                                                                                                 | Тіро      | Número   | Data de Emissão | Data de Cálculo | Situação  | Valor(R\$) | Reemissão | Tipo Auto Original | Auto Original | Nome Titular              | Desconsiderar Res. 15/99                                     |
| <ul> <li>♂ alterar</li> <li>m excluir</li> <li>♂ multa</li> <li>♂ data</li> <li>⇔ imprimir</li> </ul> | INFRAÇÃO  | 278/2007 | 01/10/2007      | 01/10/2007      | Cancelado | -R\$ 79,83 | Ν         | с                  | 278/2007      | LINDOR SILVEIRA LIMA      |                                                              |
| <ul> <li>♂ alterar</li> <li>☆ excluir</li> <li>♂ multa</li> <li>♂ data</li> <li>⊕ imprimir</li> </ul> | INFRAÇÃO  | 278/2007 | 15/02/2008      | 15/02/2008      | Cálculo   | -R\$ 76,24 | Ν         | с                  | 278/2007      | LINDOR SILVEIRA LIMA      |                                                              |
| <ul> <li>♂ alterar</li> <li>☆ excluir</li> <li>♂ multa</li> <li>♂ data</li> <li>⊖ imprimir</li> </ul> | INTIMAÇÃO | 006/2023 | 03/03/2023      | 05/04/2023      | Cálculo   | R\$ 873,58 | N         |                    |               | HML Versão WEB 05-04-2023 | Não apresentação de livros considerados obrigatórios pela le |
| 4                                                                                                    |           |          |                 |                 |           |            | «« «      | 1 > >>             |               |                           | ,                                                            |
|                                                                                                    |           |          |                 |                 |           |            |           |                    |               | <b>+</b> No               | vo Soltar                                                    |

Figura 46 - Botão Alterar.

Será habilitada uma caixa de mensagem, na parte superior da tela, confirmando a exclusão.

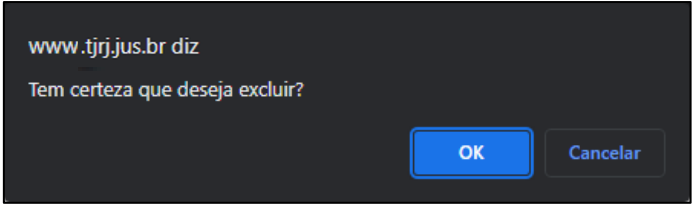

Figura 47 - Mensagem de Exclusão.

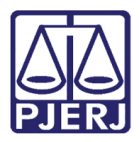

#### 4.4.4 Multas

Para realizar a verificação das multas relacionadas ao auto selecionado, na tela Autos, selecione o botão Multa, localizado na coluna Ações.

| Autos                                                                                                 |               |          |                 |                 |           |            |           |                    |               |                           |                                                           |
|----------------------------------------------------------------------------------------------------|---------------|----------|-----------------|-----------------|-----------|------------|-----------|--------------------|---------------|---------------------------|-----------------------------------------------------------|
| Ações                                                                                                 | Тіро          | Número   | Data de Emissão | Data de Cálculo | Situação  | Valor(R\$) | Reemissão | Tipo Auto Original | Auto Original | Nome Titular              | Desconsiderar Res. 15/99                                  |
| <ul> <li>♂ alterar</li> <li>m excluir</li> <li>⊘ multa</li> <li>⊘ data</li> <li>→ imprimir</li> </ul> | INFRAÇÃO      | 278/2007 | 01/10/2007      | 01/10/2007      | Cancelado | -R\$ 79,83 | N         | с                  | 278/2007      | LINDOR SILVEIRA LIMA      |                                                           |
| <ul> <li>♂ alterar</li> <li>m excluir</li> <li>♂ multa</li> <li>⊘ data</li> <li>→ imprimir</li> </ul> | INFRAÇÃO      | 278/2007 | 15/02/2008      | 15/02/2008      | Cálculo   | -R\$ 76,24 | N         | с                  | 278/2007      | LINDOR SILVEIRA LIMA      |                                                           |
| <ul> <li>♂ alterar</li> <li>☆ excluir</li> <li>⊘ multa</li> <li>⊘ data</li> <li>⊖ imprimir</li> </ul> | INTIMAÇÃO     | 006/2023 | 03/03/2023      | 05/04/2023      | Cálculo   | R\$ 873,58 | N         |                    |               | HML Versão WEB 05-04-2023 | Não apresentação de livros considerados obrigatórios pela |
| <                                                                                                    |               |          | _               | _               |           |            | «« « «    | 1 > >>             |               |                           | ,                                                         |
|                                                                                                    | + Novo Soltar |          |                 |                 |           |            |           |                    |               |                           |                                                           |

Figura 48 - Botão Multa.

Será habilitada a janela **Consultar Multa**, exibindo as informações do processo administrativo referido, além de exibir a seção **Multas**, tabelando as multas cadastradas no sistema, para desconsiderar a operação e retornar a seção **Autos** selecione o botão **Cancelar**.

| Consultar Multa                |                     |                  |     | ×          |
|--------------------------------|---------------------|------------------|-----|------------|
| Processo Administrativo        |                     |                  |     |            |
| Número Processo: 2007          | Data: /2007         |                  |     |            |
| Devedor: CAPITAL 17 VARA CIVEL |                     |                  |     |            |
| Titular:                       |                     |                  |     |            |
| Nº Auto:                       | Data Emissão:       | Data de Cálculo: |     |            |
| Tipo Auto: INFRAÇÃO            | Situação: Cancelado |                  |     |            |
| Multas                         |                     |                  |     |            |
| Ações                          |                     | Multa            | QTD | Valor      |
| 🕼 alterar 📋 excluir            |                     | Crédito          | 0   | R\$ 162,05 |
|                                | ~                   | 1 > >>           |     |            |
|                                |                     |                  |     |            |
|                                |                     |                  |     | + Novo     |

Figura 49 - Botão Cancelar.

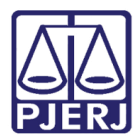

#### 4.4.4.1 Cadastrar Multas

Para realizar o cadastramento de multas, na Janela **Consultar Multas**, clique no botão **+Novo**.

| Consultar Multa                 |                                             |                  |            | ×                   |
|---------------------------------|---------------------------------------------|------------------|------------|---------------------|
| Processo Administrativo         | Data: / <b>2007</b>                         |                  |            |                     |
| Devedor: CAPITAL 17 VARA CIVEL  |                                             |                  |            |                     |
| Nº Auto:<br>Tipo Auto: INFRAÇÃO | Data Emissão:<br>Situação: <b>Cancelado</b> | Data de Cálculo: |            |                     |
| Multas                          |                                             |                  |            |                     |
| Ações<br>∂ alterar 🛱 excluir    |                                             | Multa<br>Crédito | <b>QTD</b> | Valor<br>R\$ 162,05 |
|                                 | ≪ ∢                                         | 1 > >>           |            |                     |
|                                 |                                             |                  | C          | + Novo              |

Figura 50 - Botão +Novo.

Serão habilitados os campos de cadastramento, insira as informações referentes a cada campo e ao finalizar clique no botão **Salvar** para validar o cadastramento ou Selecione o botão **Cancelar** para desconsiderar a operação e retornar à seção **Autos**.

| Multas              |         |                           |         |              |
|---------------------|---------|---------------------------|---------|--------------|
| Ações               |         | Multa                     | QTD     | Valor        |
| 🕼 alterar 🛍 excluir |         | Multa art. 96, inciso VII | 1       | R\$ 1,00     |
|                     |         | « < <mark>1</mark> > »    |         |              |
| Multa               |         | ~                         | ]       |              |
| QTD Docs.:          | Valor.: |                           |         |              |
| U                   |         |                           | 🖺 Salva | r 숙 Cancelar |

Figura 51 - botão Salvar.

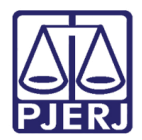

#### 4.4.4.2 Alterar Multas

Para realizar a alterações nos cadastros das multas, na Janela **Consultar Multas**, clique no botão **Alterar**, localizado na coluna **Ações**.

| Consultar Multa                |                     |                  |     |            | × |
|--------------------------------|---------------------|------------------|-----|------------|---|
| Processo Administrativo        |                     |                  |     |            |   |
| Número Processo: 2007          | Data: /2007         |                  |     |            |   |
| Devedor: CAPITAL 17 VARA CIVEL |                     |                  |     |            |   |
| Titular:                       |                     |                  |     |            |   |
| Nº Auto:                       | Data Emissão:       | Data de Cálculo: |     |            |   |
| Tipo Auto: INFRAÇÃO            | Situação: Cancelado |                  |     |            |   |
| Multas                         |                     |                  |     |            |   |
| Ações                          |                     | Multa            | QTD | Valor      |   |
| 🕼 alterar 🛍 excluir            |                     | Crédito          | 0   | R\$ 162,05 |   |
|                                | ~ ~                 | 1 > >>           |     |            |   |
|                                |                     |                  |     |            |   |
|                                |                     |                  |     | + Novo     |   |

Figura 52 - Botão Alterar.

Serão habilitados os campos de cadastramento, ao finalizar as edições, clique no botão Salvar para validar o cadastramento ou Selecione o botão Cancelar para desconsiderar a operação e retornar à seção Autos.

| Multas                |                           |         |          |
|-----------------------|---------------------------|---------|----------|
| Ações                 | Multa                     | QTD     | Valor    |
| 🕼 alterar 🗎 🛍 excluir | Multa art. 96, inciso VII | 1       | R\$ 1,00 |
|                       | ≪ < 1 > ≫                 |         |          |
| Multa                 |                           | 1       |          |
|                       | ~                         |         |          |
| QTD Docs.: Valor.:    |                           |         |          |
| 0                     |                           |         |          |
|                       |                           | 🖺 Salva | Cancelar |

Figura 53 - Botão Salvar.

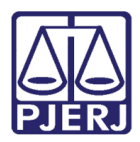

### 4.4.4.3 Excluir Multas

Para realizar a exclusão dos cadastros das multas, na Janela **Consultar Multas**, clique no botão **Excluir,** localizado na coluna **Ações.** 

| Consultar Multa                                  |                     |                  |     |            | ×     |
|--------------------------------------------------|---------------------|------------------|-----|------------|-------|
| Processo Administrativo<br>Número Processo: 2007 | Data: / <b>2007</b> |                  |     |            |       |
| Devedor: CAPITAL 17 VARA CIVEL                   |                     |                  |     |            |       |
| Titular:                                         |                     |                  |     |            |       |
| Nº Auto:                                         | Data Emissão:       | Data de Cálculo: |     |            |       |
| Tipo Auto: INFRAÇÃO                              | Situação: Cancelado |                  |     |            |       |
| Multas                                           |                     |                  |     |            |       |
| Ações                                            |                     | Multa            | QTD | Valor      |       |
| 🕼 alterar 💼 excluir                              |                     | Crédito          | 0   | R\$ 162,05 |       |
|                                                  |                     | 1 > >>           |     |            |       |
|                                                  |                     |                  |     | + Novo     | celar |

Figura 54 - Botão Excluir.

Será habilitada uma caixa de mensagem, na parte superior da tela, confirmando a exclusão.

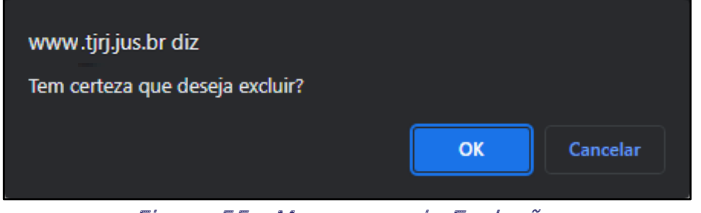

Figura 55 - Mensagem de Exclusão.

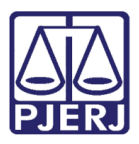

#### 4.4.5 Datas

Para realizar a verificação das datas relacionadas ao auto selecionado, na tela Autos, selecione o botão Datas, localizado na coluna Ações.

| ções                                                                                      | Тіро      | Número   | Data de Emissão | Data de Cálculo | Situação  | Valor(R\$) | Reemissão | Tipo Auto Original | Auto Original | Nome Titular              | Desconsiderar Res. 15/99                                    |
|-------------------------------------------------------------------------------------------|-----------|----------|-----------------|-----------------|-----------|------------|-----------|--------------------|---------------|---------------------------|-------------------------------------------------------------|
| I alterar<br>■ excluir<br>I multa<br>I data<br>■ imprimir                                 | INFRAÇÃO  | 278/2007 | 01/10/2007      | 01/10/2007      | Cancelado | -R\$ 79,83 | N         | с                  | 278/2007      | LINDOR SILVEIRA LIMA      |                                                             |
| I alterar<br>III excluir<br>III multa<br>IIII data<br>IIIIIIIIIIIIIIIIIIIIIIIIIIIIIIIIIII | INFRAÇÃO  | 278/2007 | 15/02/2008      | 15/02/2008      | Cálculo   | -R\$ 76,24 | N         | с                  | 278/2007      | LINDOR SILVEIRA LIMA      |                                                             |
| I alterar<br>III excluir<br>III multa<br>IIII data<br>IIIIIIIIIIIIIIIIIIIIIIIIIIIIIIIIIII | INTIMAÇÃO | 006/2023 | 03/03/2023      | 05/04/2023      | Cálculo   | R\$ 873,58 | N         |                    |               | HML Versão WEB 05-04-2023 | Não apresentação de livros considerados obrigatórios pela l |
|                                                                                           |           |          |                 |                 |           |            | « «       | 1 > >>             |               |                           | •                                                           |

Figura 56 - Botão Data.

|                       | Sciulit          |              |              |               |                  |             |        |            |        |
|-----------------------|------------------|--------------|--------------|---------------|------------------|-------------|--------|------------|--------|
| Datas                 |                  |              |              |               |                  |             |        |            |        |
| Fiscalização          |                  |              |              |               |                  |             |        |            |        |
| Processo Adr          | ninistrativo     |              |              |               |                  |             |        |            |        |
| Número Processo       | 2007             | Data:        |              |               |                  |             |        |            |        |
| Devedor: CAPIT        | AL 17 VARA CIVEL |              |              |               |                  |             |        |            |        |
| Titular:              |                  |              |              |               |                  |             |        |            |        |
| Nº Auto:              |                  | Data Emissa  | ăo.          | C             | Data de Cálculo: |             |        |            |        |
| Tipo Auto.            |                  | Situação:    |              |               |                  |             |        |            |        |
|                       |                  |              |              |               |                  |             |        |            |        |
| Datas do Ato          | Pagamento        |              |              |               |                  |             |        |            |        |
| Data Ato              | Data Limite      | Valor Devido | Probl. Escr. | Data Fisc.    | Dias             | Valor Multa | Folhas | Ações      |        |
| Nenhum registro encor | trado.           |              |              |               |                  |             |        |            |        |
|                       |                  |              |              | <i>11</i> 1 × |                  |             |        |            |        |
|                       |                  |              |              |               |                  |             |        |            |        |
|                       |                  |              |              |               |                  |             |        | + Data Ato | Soltar |

Será habilitada a tela Datas.

Figura 57 - Tela Datas

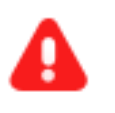

**ATENÇÃO:** A rotina de procedimentos desta funcionalidade funciona conforme procedimentos descritos no item 2(Denúncia Espontânea) deste manual.

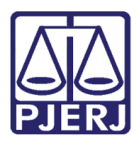

### 4.4.6 Impressão

Para realizar a impressão dos autos, na seção Autos, selecione o botão Imprimir, localizado na tela Ações.

| Ações                                                                                                 | Тіро      | Número   | Data de Emissão | Data de Cálculo | Situação  | Valor(R\$) | Reemissão | Tipo Auto Original | Auto Original | Nome Titular              | Desconsiderar Res. 15/99                                    |
|----------------------------------------------------------------------------------------------------|-----------|----------|-----------------|-----------------|-----------|------------|-----------|--------------------|---------------|---------------------------|-------------------------------------------------------------|
| i alterar<br>i excluir<br>i multa<br>i data<br>imprimir                                               | INFRAÇÃO  | 278/2007 | 01/10/2007      | 01/10/2007      | Cancelado | -R\$ 79,83 | Ν         | с                  | 278/2007      | LINDOR SILVEIRA LIMA      |                                                             |
| Ø alterar<br>∰ excluir<br>Ø multa<br>Ø data<br>➡ imprimir                                             | INFRAÇÃO  | 278/2007 | 15/02/2008      | 15/02/2008      | Cálculo   | -R\$ 76,24 | Ν         | с                  | 278/2007      | LINDOR SILVEIRA LIMA      |                                                             |
| <ul> <li>♂ alterar</li> <li>⑪ excluir</li> <li>♂ multa</li> <li>♂ data</li> <li>⊖ imprimir</li> </ul> | INTIMAÇÃO | 006/2023 | 03/03/2023      | 05/04/2023      | Cálculo   | R\$ 873,58 | N         |                    |               | HML Versão WEB 05-04-2023 | Não apresentação de livros considerados obrigatórios pela l |
|                                                                                                    |           |          |                 |                 |           |            | « «       | 1 > >>             |               |                           | •                                                           |

Figura 58 - Botão Imprimir.

Será habilitada a janela **Impressão**, exibindo as opções de impressão, selecione as opções desejadas e clique no botão **Imprimir** para realizar a impressão, ou selecione o botão **Cancelar** para desconsiderar a operação e retornar à seção autos.

| Impressão                    |                                         | ×                     | ٢ |
|------------------------------|-----------------------------------------|-----------------------|---|
| Auto<br>O Intimação          | <ul> <li>Auto de Constatação</li> </ul> | Auto de Infração      |   |
| Gerar novo número de<br>auto |                                         |                       |   |
| Documentos *                 |                                         |                       |   |
| ⊖ Auto e Planilha            | <ul> <li>Planilha apenas</li> </ul>     | O Planilha (Cópia)    |   |
|                              | [                                       | 🖨 Imprimir 🤄 Cancelar |   |

Figura 59 - Janela Impressão.

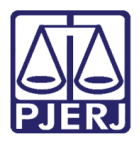

# 5. Fiscalização - Resolução 04/2010

Permite cadastrar processos que são resultados de Fiscalização, isto é, estão em débito com o Fundo Especial por terem valores devidos, porém referentes à Resolução 04/2010.

Para realizar a consulta ou cadastramento no sistema, no **Menu de Funcionalidades**, selecione a seção **Fiscalização** e após selecione a opção **Fiscalização** - **Resolução** 04/2010.

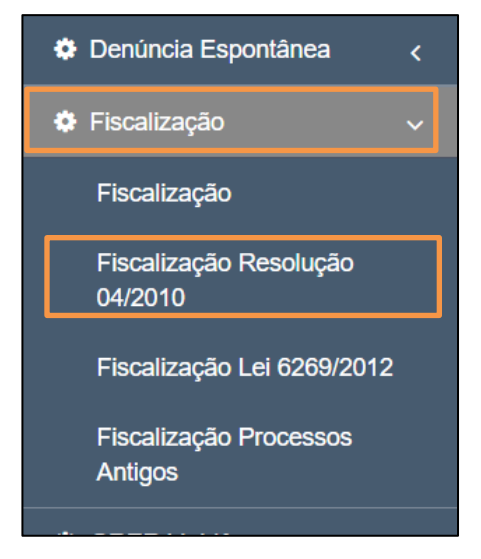

Figura 60 – Opção Fiscalização - Resolução 04/2010

▲

**ATENÇÃO:** A rotina de procedimentos desta funcionalidade funciona conforme procedimentos descritos no item 4(Fiscalização) deste manual.

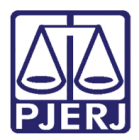

# 6. Fiscalização – Lei 6269/2012

Permite cadastrar processos que são resultados de Fiscalização, isto é, estão em débito com o Fundo Especial por terem valores devidos, porém referentes à Lei 6269/2012

Para realizar a consulta ou cadastramento no sistema, no **Menu de Funcionalidades**, selecione a seção **Fiscalização** e após selecione a opção **Fiscalização** - Lei 6269/2012.

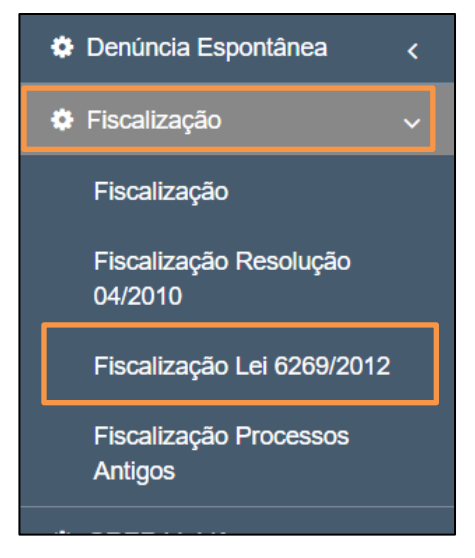

Figura 61 – Opção Fiscalização – Lei 6269/2012

▲

**ATENÇÃO:** A rotina de procedimentos desta funcionalidade funciona conforme procedimentos descritos no item 4(Fiscalização) deste manual.

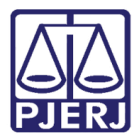

# 7. Fiscalização de Processos Antigos

Permite cadastrar processos que são resultados de Fiscalização, isto é, estão em débito com o Fundo Especial por terem valores devidos, porém referentes processos antigos.

Para realizar a consulta ou cadastramento no sistema, no **Menu de Funcionalidades**, selecione a seção **Fiscalização** e após selecione a opção **Fiscalização** – **Processos Antigos**.

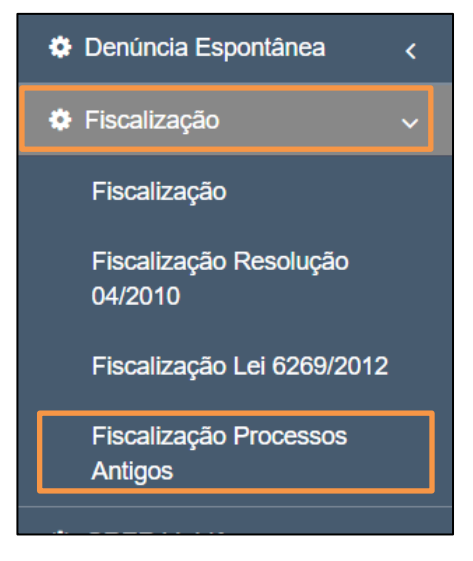

Figura 62 – Opção Fiscalização – Processos Antigos

Será habilitada a tela Fiscalização – Processos Antigos, exibindo o filtro Número Processo, além do botão Buscar.

Para Consultar um processo já cadastrado no sistema, é possível informar o número do processo no referido campo ou clique no ícone para exibir os filtros, como descrito no item 2.1 (Atos por Serventia) deste manual.

Ao finalizar o preenchimento, clique no botão Buscar para realizar a consulta

| Fiscalização - Processos Antigos |          |
|----------------------------------|----------|
| Fiscalização / Consultar         |          |
| Número Processo:* ?              | Q Buscar |

Figura 63 - Tela Fiscalização.

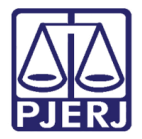

Será habilitada a seção **Devedor**, tabelando os devedores do processo informado, para cancelar a operação e retornar a busca do processo, clique no botão **Voltar**.

| Número Processo:* ?                                       |            | Data:                                      |          |                                                     |    |                       |              |                 |        |          |
|-----------------------------------------------------------|------------|--------------------------------------------|----------|-----------------------------------------------------|----|-----------------------|--------------|-----------------|--------|----------|
|                                                           |            | 08/09/2005                                 |          |                                                     |    |                       |              |                 |        |          |
| Devedor                                                   |            |                                            |          |                                                     |    |                       |              |                 | Q      | Buscar   |
| Ações                                                     | Cód. Órgão | Nome                                       | Telefone | Endereço                                            | N° | Complemento           | Bairro       | Município       | Estado | CEP      |
| <ul> <li>✓ alterar</li> <li>▲ Auto e Datas Ato</li> </ul> | 1867       | SAO PEDRO DA ALDEIA RCPN 01 DISTR          |          | Rua Marques da Cruz                                 |    | ljs. 7 e 9            | Centro       | Chã Preta       | RJ     | 28940000 |
|                                                           | 3          | CAPITAL 3 VARA CIVEL                       | 31332243 | Av. Erasmo Braga                                    |    | salas 201,203,205 - D | Castelo      | Acrelândia      | RJ     | 20020903 |
| <ul> <li>✓ alterar</li> <li>▲ Auto e Datas Ato</li> </ul> | 3423       | GABPRES - SERVICO DE MENSAGERIA E RECEPCAO |          | Teste de HMLTeste de HMLTeste de HMLTeste de HML    |    | Teste de HML          | Teste de HML | Acrelândia      | RJ     |          |
|                                                           | 2          | CAPITAL 2 VARA CIVEL                       | 31332382 | Av. Erasmo Braga Teste de homologação em 11/04/2023 |    | salas 202,204,206- D  | Castelo      | Acrelândia      | RJ     | 20020903 |
|                                                           |            |                                            | ~~ <     | 1 > >>                                              |    |                       |              |                 |        |          |
|                                                           |            |                                            |          |                                                     |    | + Devec               | lor E        | xcluir Processo | Ţ      | Voltar   |

Figura 64 - Botão Voltar.

# 7.1 Cadastrar Devedor

Para cadastrar um devedor na seção **Devedor**, selecione o botão **+Devedor**.

| Devedor                                |            |                                            |          |                                                     |    |                       |              |            |        |          |
|----------------------------------------|------------|--------------------------------------------|----------|-----------------------------------------------------|----|-----------------------|--------------|------------|--------|----------|
| Ações                                  | Cód. Órgão | Nome                                       | Telefone | Endereço                                            | N° | Complemento           | Bairro       | Município  | Estado | CEP      |
| alterar   atterar     Auto e Datas Ato | 1867       | SAO PEDRO DA ALDEIA RCPN 01 DISTR          |          | Rua Marques da Cruz                                 |    | ljs. 7 e 9            | Centro       | Chã Preta  | RJ     | 28940000 |
| alterar   excluir     Auto e Datas Ato | 3          | CAPITAL 3 VARA CIVEL                       | 31332243 | Av. Erasmo Braga                                    |    | salas 201,203,205 - D | Castelo      | Acrelândia | RJ     | 20020903 |
| alterar   excluir     Auto e Datas Ato | 3423       | GABPRES - SERVICO DE MENSAGERIA E RECEPCAO |          | Teste de HMLTeste de HMLTeste de HML                |    | Teste de HML          | Teste de HML | Acrelândia | RJ     |          |
| alterar   excluir     Auto e Datas Ato | 2          | CAPITAL 2 VARA CIVEL                       | 31332382 | Av. Erasmo Braga Teste de homologação em 11/04/2023 |    | salas 202,204,206- D  | Castelo      | Acrelândia | RJ     | 20020903 |
| $\ll$ $<$ 1 $>$ $\gg$                  |            |                                            |          |                                                     |    |                       |              |            |        |          |
| + Devedor Excluir Processo 🛧 Voltar    |            |                                            |          |                                                     |    |                       |              |            |        |          |

Figura 65 - Botão +Devedor.

Será habilitada a janela **Devedor**, exibindo os campos de cadastramento. Insira as informações referentes a cada campo e ao finalizar clique no botão **+Confirmar** para validar o cadastramento ou Selecione o botão **Cancelar** para desconsiderar a operação e retornar a seção **Devedor**.

| Devedor         |              |         |            |             | ×   |
|-----------------|--------------|---------|------------|-------------|-----|
| Código Orgão: ? | Nome:        |         |            |             |     |
| Telefone:       | Endereço:    |         |            |             |     |
| Número:         | Complemento: | Bairro: | Município: | Estado:     |     |
| CEP:            |              |         |            |             |     |
| Observação:     |              |         |            |             |     |
|                 |              |         |            | + Confirmar | Jar |

Figura 66 - Janela Devedor.

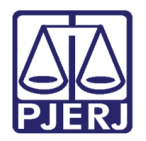

# 7.2 Alterar Devedor

Para realizar alterações no cadastramento de algum devedor no sistema, na seção **Devedor**, clique no botão **Alterar**, localizado na coluna **Ações**.

| Devedor                                                                                                    |            |                                            |          |                                                     |    |                       |              |            |        |          |  |
|----------------------------------------------------------------------------------------------------|------------|--------------------------------------------|----------|-----------------------------------------------------|----|-----------------------|--------------|------------|--------|----------|--|
| Ações                                                                                                    | Cód. Órgão | Nome                                       | Telefone | Endereço                                            | N° | Complemento           | Bairro       | Município  | Estado | CEP      |  |
| Image: Second second secon | 1867       | SAO PEDRO DA ALDEIA RCPN 01 DISTR          |          | Rua Marques da Cruz                                 |    | ljs. 7 e 9            | Centro       | Chã Preta  | RJ     | 28940000 |  |
| Image: Contract of the second second            | 3          | CAPITAL 3 VARA CIVEL                       | 31332243 | Av. Erasmo Braga                                    |    | salas 201,203,205 - D | Castelo      | Acrelândia | RJ     | 20020903 |  |
| ☑ alterar                                                                                                    | 3423       | GABPRES - SERVICO DE MENSAGERIA E RECEPCAO |          | Teste de HMLTeste de HMLTeste de HMLTeste de HML    |    | Teste de HML          | Teste de HML | Acrelândia | RJ     |          |  |
| ☑ alterar                                                                                                    | 2          | CAPITAL 2 VARA CIVEL                       | 31332382 | Av. Erasmo Braga Teste de homologação em 11/04/2023 |    | salas 202,204,206- D  | Castelo      | Acrelândia | RJ     | 20020903 |  |
| « < 1 > »                                                                                                    |            |                                            |          |                                                     |    |                       |              |            |        |          |  |
| + Devedor Excluir Processo ← Voltar                                                                                                    |            |                                            |          |                                                     |    |                       |              |            |        |          |  |

#### Figura 67 - Botão Alterar.

Será habilitada a janela **Devedor**, exibindo os campos de cadastramento para edição, ao finalizar as alterações, clique no botão **+Confirmar** para validar o cadastramento ou selecione o botão **Cancelar** para desconsiderar a operação e retornar à seção **Devedor**.

| Devedor         |              |         |            |           | ×              |
|-----------------|--------------|---------|------------|-----------|----------------|
| Código Orgão: ? | Nome:        |         |            |           |                |
| Telefone:       | Endereço:    |         |            |           |                |
| Número:         | Complemento: | Bairro: | Município: | ~         | Estado:        |
| CEP:            |              |         |            |           |                |
| Observação:     |              |         |            |           |                |
|                 |              |         |            | + Confirm | nar 🧠 Cancelar |

Figura 68 - Janela Devedor.

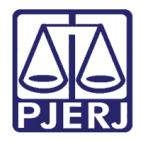

# 7.3 Excluir Devedor

Para realizar a exclusão de um devedor no sistema, na seção **Devedor**, selecione o botão **Excluir**, localizado na coluna **Ações**.

| Devedor                                                                                                    |                                     |                                            |          |                                                     |    |                       |              |            |        |          |  |
|----------------------------------------------------------------------------------------------------|-------------------------------------|--------------------------------------------|----------|-----------------------------------------------------|----|-----------------------|--------------|------------|--------|----------|--|
| Ações                                                                                                    | Cód. Órgão                          | Nome                                       | Telefone | Endereço                                            | N° | Complemento           | Bairro       | Município  | Estado | CEP      |  |
| <ul> <li>Iterar</li> <li>Image: Auto e Datas Ato</li> </ul>                                                                                                    | 1867                                | SAO PEDRO DA ALDEIA RCPN 01 DISTR          |          | Rua Marques da Cruz                                 |    | ljs. 7 e 9            | Centro       | Chã Preta  | RJ     | 28940000 |  |
| Image: Contract of the sector of the sector | 3                                   | CAPITAL 3 VARA CIVEL                       | 31332243 | Av. Erasmo Braga                                    |    | salas 201,203,205 - D | Castelo      | Acrelândia | RJ     | 20020903 |  |
| <ul> <li>Iterar</li> <li>Image: Auto e Datas Ato</li> </ul>                                                                                                    | 3423                                | GABPRES - SERVICO DE MENSAGERIA E RECEPCAO |          | Teste de HMLTeste de HMLTeste de HML                |    | Teste de HML          | Teste de HML | Acrelândia | RJ     |          |  |
| <ul> <li>☑ alterar</li> <li>☑ excluir</li> <li>▲ Auto e Datas Ato</li> </ul>                                                                                                    | 2                                   | CAPITAL 2 VARA CIVEL                       | 31332382 | Av. Erasmo Braga Teste de homologação em 11/04/2023 |    | salas 202,204,206- D  | Castelo      | Acrelândia | RJ     | 20020903 |  |
|                                                                                                    |                                     |                                            |          |                                                     |    |                       |              |            |        |          |  |
|                                                                                                    | + Devedor Excluir Processo + Voltar |                                            |          |                                                     |    |                       |              |            |        |          |  |

Figura 69 - Botão Excluir.

Será habilitada uma caixa de mensagem, na parte superior da tela, confirmando a exclusão.

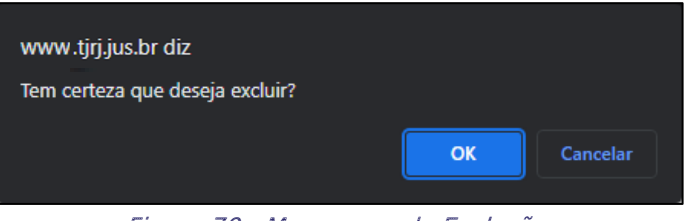

Figura 70 - Mensagem de Exclusão.

# 7.4 Excluir Processo

Para realizar a exclusão de um processo antigo no sistema, seção devedor, clique no botão **Excluir Processo.** 

| Ações                                                                                                    | Cód. Órgão | Nome                                       | Telefone | Endereço                                            | N° | Complemento           | Bairro       | Município  | Estado | CEP      |
|----------------------------------------------------------------------------------------------------|------------|--------------------------------------------|----------|-----------------------------------------------------|----|-----------------------|--------------|------------|--------|----------|
| Image: Constraint of the second second seco                       | 1867       | SAO PEDRO DA ALDEIA RCPN 01 DISTR          |          | Rua Marques da Cruz                                 |    | ijs. 7 e 9            | Centro       | Chã Preta  | RJ     | 28940000 |
| <ul><li>Iterar</li><li>Iterar</li>&lt;</ul> | 3          | CAPITAL 3 VARA CIVEL                       | 31332243 | Av. Erasmo Braga                                    |    | salas 201,203,205 - D | Castelo      | Acrelândia | RJ     | 20020903 |
| <ul><li>♂ alterar</li><li>☆ Auto e Datas Ato</li></ul>                                                                                                    | 3423       | GABPRES - SERVICO DE MENSAGERIA E RECEPCAO |          | Teste de HMLTeste de HMLTeste de HMLTeste de HML    |    | Teste de HML          | Teste de HML | Acrelândia | RJ     |          |
| alterar   mexcluir     Auto e Datas Ato                                                                                                    | 2          | CAPITAL 2 VARA CIVEL                       | 31332382 | Av. Erasmo Braga Teste de homologação em 11/04/2023 |    | salas 202,204,206- D  | Castelo      | Acrelândia | RJ     | 20020903 |
| « < <mark>1</mark> > »                                                                                                    |            |                                            |          |                                                     |    |                       |              |            |        |          |

Figura 71 - Botão Excluir Processo.

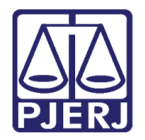

# 7.5 Autos e Datas ato

Para efetuar a verificação dos autos e das datas de atos vinculados aos Devedores, na coluna Ações selecione a opção Autos e Datas Ato.

| Devedor                                                                                                    | Devedor    |                                            |          |                                                     |    |                       |              |            |        |          |  |  |
|----------------------------------------------------------------------------------------------------|------------|--------------------------------------------|----------|-----------------------------------------------------|----|-----------------------|--------------|------------|--------|----------|--|--|
| Ações                                                                                                    | Cód. Órgão | Nome                                       | Telefone | Endereço                                            | N° | Complemento           | Bairro       | Município  | Estado | CEP      |  |  |
| <ul> <li>Iterar</li> <li>Iterar</li></ul>                                                                                                    | 1867       | SAO PEDRO DA ALDEIA RCPN 01 DISTR          |          | Rua Marques da Cruz                                 |    | ljs. 7 e 9            | Centro       | Chã Preta  | RJ     | 28940000 |  |  |
| Image: Image: I | 3          | CAPITAL 3 VARA CIVEL                       | 31332243 | Av. Erasmo Braga                                    |    | salas 201,203,205 - D | Castelo      | Acrelândia | RJ     | 20020903 |  |  |
| Image: Image: I | 3423       | GABPRES - SERVICO DE MENSAGERIA E RECEPCAO |          | Teste de HMLTeste de HMLTeste de HMLTeste de HML    |    | Teste de HML          | Teste de HML | Acrelândia | RJ     |          |  |  |
|                                                                                                    | 2          | CAPITAL 2 VARA CIVEL                       | 31332382 | Av. Erasmo Braga Teste de homologação em 11/04/2023 |    | salas 202,204,206- D  | Castelo      | Acrelândia | RJ     | 20020903 |  |  |
| $\ll$ $<$ 1 $>$ $>$                                                                                                    |            |                                            |          |                                                     |    |                       |              |            |        |          |  |  |
| + Devedor Excluir Processo + Voltar                                                                                                    |            |                                            |          |                                                     |    |                       |              |            |        |          |  |  |

Figura 72 - Botão Auto e Data Ato.

Será habilitada a seção Autos e Data Ato, listando os autos cadastrados no sistema.

Para realizar a exclusão de um auto, clique no botão Excluir, localizado na coluna Ações.

| Fiscalização - Processos Antigos                                                      |             |           |              |                 |             |
|---------------------------------------------------------------------------------------|-------------|-----------|--------------|-----------------|-------------|
| Fiscalização / Consultar                                                              |             |           |              |                 |             |
| Número Processo:     Data:       Devedor:     CAPITAL 3 VARA CIVEL   Auto e Datas Ato |             |           |              |                 |             |
| Ações                                                                                 | Тіро        | Número    | Valor(R\$)   | Data de Emissão | Situação    |
| 🕼 Alterar 📋 Excluir                                                                   | CONSTATAÇÃO | 123/1231  | R\$ 1.000,00 | 17/05/2023      | Cálculo     |
|                                                                                       |             | ≪ < 1 > ≫ |              |                 |             |
|                                                                                       |             |           |              | + Novo          | Star Voltar |

Figura 73 - Botão Excluir.

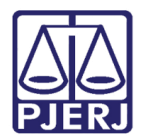

### 7.5.1 Editar Autos

Para realizar alterações no cadastramento de algum processo no sistema, na seção **Autos e Data Ato**, clique no botão **Alterar**, localizado na coluna **Ações**.

| Fiscalização - Processos Antigos                        |             |           |              |                 |          |
|---------------------------------------------------------|-------------|-----------|--------------|-----------------|----------|
| Fiscalização / Consultar                                |             |           |              |                 |          |
| Número Processo: Data:<br>Devedor: CAPITAL 3 VARA CIVEL |             |           |              |                 |          |
|                                                         | Tino        | Número    | Valor(R\$)   | Data de Emissão | Situação |
| C Alterar C Excluir                                     | CONSTATAÇÃO | 123/1231  | R\$ 1.000,00 | 17/05/2023      | Cálculo  |
|                                                         |             | « < 1 > » |              |                 |          |
|                                                         |             |           |              | + Novo          | + Voltar |

Figura 74 - Botão Alterar.

Será habilitada a janela Auto e Datas Ato, exibindo os campos de cadastramento, ao finalizar as edições clique no botão Salvar para validar o cadastramento ou Selecione o botão Cancelar para desconsiderar a operação e retornar à seção Auto e Datas Ato.

| Auto e Datas Ato |                  |           |             |           | ×                                       |
|------------------|------------------|-----------|-------------|-----------|-----------------------------------------|
| ○ Intimação(T)   |                  | Auto de C | onstatação( | (C)       | <ul> <li>Auto de Infração(I)</li> </ul> |
| Número :         | Data Emissão : * |           | Situação    | :*        | Valor Auto :                            |
| 123/1231         | 17/05/2023       |           | Cálcu       | lo 🗸      | 1.000                                   |
| Data Ato : *     |                  |           |             |           |                                         |
| dd/mm/aaaa       | + Incluir        |           |             |           |                                         |
| Data Ato         |                  |           |             | Ações     |                                         |
| 01/01/2023       |                  |           |             | 📋 Remover |                                         |
|                  |                  | ~~ <      | 1 > >>      |           |                                         |
|                  |                  |           |             |           | 🖺 Salvar 🥱 Cancelar                     |

Figura 75 - Janela Auto e Datas Ato.

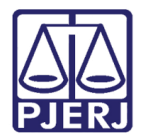

# 7.6 Cadastrar Autos e Data Ato

Para cadastrar um Auto na seção Autos e Data Ato, selecione o botão +Novo.

| Fiscalização - Processos Antigos                                   |             |                        |              |                 |          |
|--------------------------------------------------------------------|-------------|------------------------|--------------|-----------------|----------|
| Fiscalização / Consultar                                           |             |                        |              |                 |          |
| Número Processo:     Data:       Devedor:     CAPITAL 3 VARA CIVEL |             |                        |              |                 |          |
| Ações                                                              | Тіро        | Número                 | Valor(R\$)   | Data de Emissão | Situação |
| 🕼 Alterar 🍵 Excluir                                                | CONSTATAÇÃO | 123/1231               | R\$ 1.000,00 | 17/05/2023      | Cálculo  |
|                                                                    |             | « < <mark>1</mark> > » |              | + Novo          | s Voltar |

Figura 76 - Botão Novo.

Será habilitada a janela Auto e Datas Ato, exibindo os campos de cadastramento, ao finalizar as edições clique no botão Salvar para validar o cadastramento ou Selecione o botão Cancelar para desconsiderar a operação e retornar à seção Auto e Datas Ato

| Auto e Datas Ato |                  |           |               |   |              | ×                   |
|------------------|------------------|-----------|---------------|---|--------------|---------------------|
| ○ Intimação(T)   |                  | Auto de C | onstatação(C) |   | 0 4          | Auto de Infração(I) |
| Número :         | Data Emissão : * |           | Situação : *  |   | Valor Auto : |                     |
| 123/1231         | 17/05/2023       |           | Cálculo       | ~ | 1.000        |                     |
| Data Ato : *     |                  |           |               |   |              |                     |
| dd/mm/aaaa       | 🗖 🕂 Incluir      |           |               |   |              |                     |
| Data Ato         |                  |           | Ações         |   |              |                     |
| 01/01/2023       |                  |           | 🗎 Remover     |   |              |                     |
|                  |                  | ~ <       | 1 > >>        |   |              |                     |
|                  |                  |           |               |   | 🖺 Salvar     | 숙 Cancelar          |

Figura 77 - Janela Auto e Datas Ato.

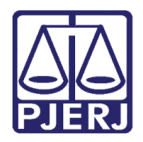

# 8. Grerj Inidônea

Permite cadastrar processos que são resultados de pagamento com GRERJ's falsas.

Para realizar a consulta ou cadastramento no sistema, no **Menu de Funcionalidades**, selecione a seção **GRERJ Inidônea** e após selecione a opção **Cadastrar**.

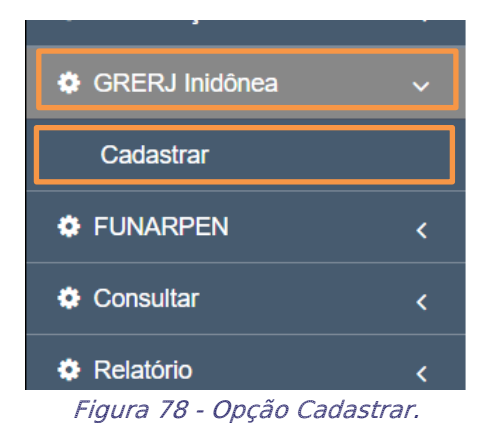

Será habilitada a tela GRERJ Inidônea, exibindo o filtro Numero Processo, além dos botões Incluir e Buscar.

Para Consultar um processo já cadastrado no sistema, é possível informar o número do processo no referido campo ou clique no ícone para exibir os filtros, como descrito no item 2.1 (Atos por Serventia) deste manual.

Ao finalizar o preenchimento, clique no botão Buscar para realizar a consulta

| Consultar GRERJ Inidônea   |                    |
|----------------------------|--------------------|
| GRERJ Inidônea / Consultar |                    |
| Número Processo: * ?       | Q Buscar + Incluir |

Figura 79 - Tela Consultar Grerj Inidônea.

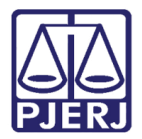

Será habilitada a seção **Devedor**, <u>exibindo os campos de cadastramento do processo</u> selecionado, para excluir o cadastro em evidência selecione o botão **Excluir**.

Para realizar a edição do cadastro, altere o campo desejado e posteriormente clique no botão **Gravar**.

| Devedor                 |                       |                  |                                    |
|-------------------------|-----------------------|------------------|------------------------------------|
| Código Órgão: ?         | Nome: *               |                  |                                    |
| 10                      | CAPITAL 10 VARA CIVEL |                  |                                    |
| Telefone:               | Endereço:             |                  | Número:                            |
| 31332387                | Av. Erasmo Braga      | Av. Erasmo Braga |                                    |
| Complemento:            | Bairro:               | Município:       |                                    |
| salas 215, 217 e 219 -B | Castelo               | ANGRA DOS REIS   | ~                                  |
| Estado:                 | CEP:                  | CPF/CNPJ:        | RG:                                |
| RJ                      | 20020903              |                  |                                    |
| Observação:             |                       |                  |                                    |
|                         |                       |                  |                                    |
|                         |                       |                  |                                    |
|                         |                       |                  | 🖺 Gravar < Auto Infração 🗎 Excluir |

#### Figura 80 - Seção Devedor.

# 8.1 Autos Infração

Para realizar a verificação do cadastramento dos autos da infração, na seção **Devedor**, selecione o botão **Auto Infração**.

| Devedor                 |                       |                       |          |                 |           |  |
|-------------------------|-----------------------|-----------------------|----------|-----------------|-----------|--|
| Código Órgão: 💡         | Nome: *               |                       |          |                 |           |  |
| 10                      | CAPITAL 10 VARA CIVEL | CAPITAL 10 VARA CIVEL |          |                 |           |  |
| Telefone:               | Endereço:             | Endereço:             |          |                 |           |  |
| 31332387                | Av. Erasmo Braga      | Av. Erasmo Braga      |          |                 |           |  |
| Complemento:            | Bairro:               | Município:            |          |                 |           |  |
| salas 215, 217 e 219 -B | Castelo               | ANGRA DOS REIS        |          |                 | ~         |  |
| Estado:                 | CEP:                  | CPF/CNPJ:             | RG:      |                 |           |  |
| RJ                      | 20020903              |                       |          |                 |           |  |
| Observação:             |                       |                       |          |                 |           |  |
|                         |                       |                       |          |                 |           |  |
|                         |                       |                       |          |                 | 10        |  |
|                         |                       |                       | 🖺 Gravar | < Auto Infração | 🛍 Excluir |  |

Figura 81 - Botão Auto Infração.

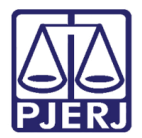

Será habilitada a tela **Processo Administrativo**, <u>exibindo os campos de cadastramento do</u> <u>referido auto</u>.

Para realizar a edição do cadastro, altere o campo desejado e posteriormente clique no botão **Gravar**, ou para desconsiderar selecione o botão **Cancelar**.

| Processo Administrativo           |                                  |                       |                           |
|-----------------------------------|----------------------------------|-----------------------|---------------------------|
| Número Processo:                  | Data:                            | Nome:                 |                           |
|                                   | 14/03/2007                       | CAPITAL 17 VARA CIVEL |                           |
| Auto de Infração                  |                                  |                       |                           |
| Nº do Auto:                       | Data Emissão: *                  | Data Cálculo: *       | Grerj Especial:           |
|                                   |                                  |                       | ~                         |
| Folhas (Informação):              | Folhas (Decisão):                | Situação:             |                           |
|                                   |                                  | Cálculo               |                           |
| Grerj Inidônea                    |                                  |                       |                           |
| Judicial                          | Data Ato: *                      | Número Grerj: *       | Valor Grerj: *            |
| <ul> <li>Extrajudicial</li> </ul> | 12/12/2022                       |                       | 1.000                     |
| Valor Devido: *                   | Valor Atualizado (data cálculo): | Valor Multa:          | Data Pagamento:           |
| 1.000                             | 1.000                            | 2.000                 | dd/mm/aaaa                |
| Valor Atualizado (data pgto):     | Meses:                           | Valor Mora:           | Valor Mora Atualizado:    |
| 0                                 | 1                                | 10                    | 10                        |
| Meses(*):                         | Valor Mora(*):                   | Valor Devido Final:   | Folhas:                   |
| 0                                 | 0                                | 2.010                 |                           |
|                                   |                                  | <b>四</b> (            | Gravar Imprimir Scancelar |

Figura 82 - Seção Processo Administrativo.

Para realizar a impressão dos documentos vinculados ao processo, clique no botão Imprimir.

| Valor Devido: *               | Valor Atualizado (data cálculo): | Valor Multa:        | Data Pagamento:              |
|-------------------------------|----------------------------------|---------------------|------------------------------|
| 1.000                         | 1.000                            | 2.000               | dd/mm/aaaa                   |
| Valor Atualizado (data pgto): | Meses:                           | Valor Mora:         | Valor Mora Atualizado:       |
| 0                             | 1                                | 10                  | 10                           |
| Meses(*):                     | Valor Mora(*):                   | Valor Devido Final: | Folhas:                      |
| 0                             | 0                                | 2.010               |                              |
|                               |                                  |                     | 🖺 Gravar Imprimir 🦘 Cancelar |

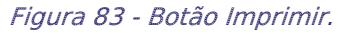

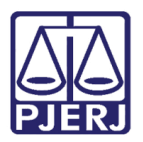

Será habilitada a janela **Impressão**, disponibilizando as opções disponíveis para impressão, marque o checkbox referente a opção desejada e clique no botão **Imprimir** para realizar a impressão, ou selecione o botão **Cancelar** para desconsiderar a operação e fechar a janela.

| Impressão                    |                     | ×                     |
|------------------------------|---------------------|-----------------------|
| Auto                         | Auto de Constatação | Auto de Infração      |
| Gerar novo número de<br>auto |                     |                       |
| Documentos *                 |                     |                       |
| ⊖ Auto e Planilha            | O Planilha apenas   | O Planilha (Cópia)    |
|                              |                     | 🔒 Imprimir 🐂 Cancelar |

Figura 84 - Janela Impressão.

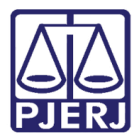

# 9. FUNARPEN – Denúncia Espontânea

Permite cadastrar processos administrativos que são referentes à FUNARPEM-Denúncia Espontânea.

Para realizar a consulta ou cadastramento no sistema, no **Menu de Funcionalidades**, selecione a seção **FUNARPEN** e após selecione a opção **Denúncia Espontânea**.

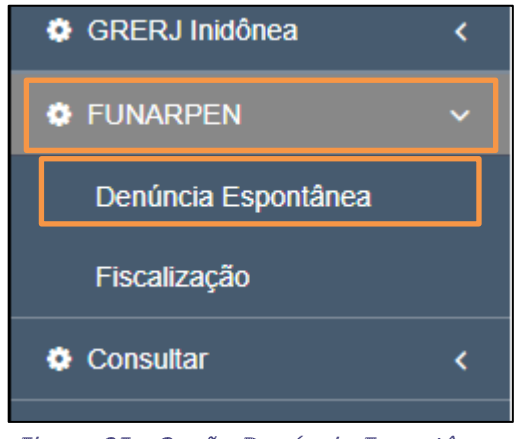

Figura 85 - Opção Denúncia Espontânea.

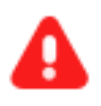

**ATENÇÃO:** A rotina de procedimentos desta funcionalidade funciona conforme procedimentos descritos no item 2(Denúncia Espontânea) deste manual.

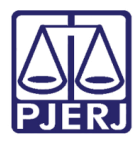

# 10. FUNARPEN – Fiscalização

Permite cadastrar processos administrativos que são referentes à FUNARPEM-Fiscalização.

Para realizar a consulta ou cadastramento no sistema, no **Menu de Funcionalidades**, selecione a seção **FUNARPEN** e após selecione a opção **Fiscalização**.

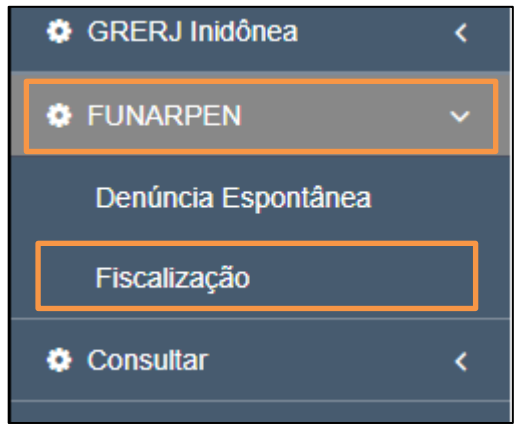

Figura 86 - Opção Fiscalização.

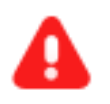

**ATENÇÃO:** A rotina de procedimentos desta funcionalidade funciona conforme procedimentos descritos no item 4(Fiscalização) deste manual.

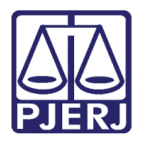

# 11. Consultar

Permite consultar Processos Administrativos cadastrados no sistema referentes a Fiscalização, Denúncia Espontânea e GRERJ Inidônea.

Para realizar a consulta, no **Menu de Funcionalidades**, selecione a seção **Consulta** e após selecione a opção **Processo Administrativo.** 

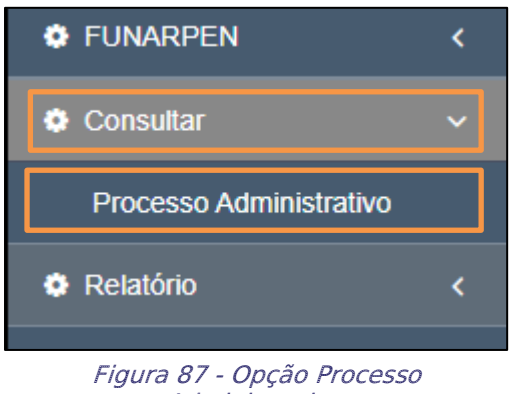

Administrativo.

Será habilitada a tela Atos por serventia, exibindo os filtros disponíveis, sendo de preenchimento obrigatório, os campos **Data do Ato** e **Até**.

Para Consultar um órgão já cadastrado no sistema, clique no ícone **?** para exibir os filtros, como descrito no item 2.1.1 (Consulta Código Órgão) deste manual.

Após o preenchimento, clique no botão **Buscar** para realizar a consulta ou para desconsiderar a operação, clique no botão **Cancelar**.

| Atos Por Serventia             |   |                      |                   |
|--------------------------------|---|----------------------|-------------------|
| Atos Por Serventia / Consultar |   |                      |                   |
| Código Órgão: ?                |   | Descrição:           |                   |
| Data do Ato: * dd/mm/aaaa      | ۵ | até: *<br>dd/mm/aaaa |                   |
| Número Grerj:                  |   |                      | Q Buscar Cancelar |

Figura 88 - Seção Atos Por Serventia.

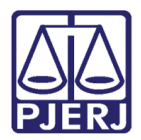

Será habilitada a tabela, listando os processos condizentes com os filtros informados, para realizar a impressão da lista de processos, selecione o botão **Imprimir**.

| SIM<br>SIM<br>SIM | 21/03/2023<br>31/03/2023               | R\$ 1.000,00<br>R\$ 1.000,00                                                                                                    | 1 - CAPITAL 1 VARA CIVEL                                                                                                    |
|-------------------|----------------------------------------|----------------------------------------------------------------------------------------------------|----------------------------------------------------------------------------------------------------|
| SIM               | 31/03/2023                             | R\$ 1.000,00                                                                                                    |                                                                                                    |
| SIM               |                                        |                                                                                                    | 1 - CAPITAL 1 VARA CIVEL                                                                                                    |
|                   | 12/12/2022                             | R\$ 1.000,00                                                                                                    | 10 - CAPITAL 10 VARA CIVEL                                                                                                    |
| SIM               | 01/04/2023                             | R\$ 10.000,00                                                                                                    | 13 - CAPITAL 13 VARA CIVEL                                                                                                    |
| SIM               | 27/03/2023                             | R\$ 20.000,00                                                                                                    | 13 - CAPITAL 13 VARA CIVEL                                                                                                    |
| SIM               | 12/12/2022                             | R\$ 1.000,00                                                                                                    | 17 - CAPITAL 17 VARA CIVEL                                                                                                    |
| SIM               | 30/03/2023                             | R\$ 1.000,00                                                                                                    | 100 - CAPITAL 15 VARA CIVEL                                                                                                    |
| SIM               | 21/03/2023                             | R\$ 1.000,00                                                                                                    | 126 - CAMPOS DOS GOYTACAZES 5 VARA CIVEL                                                                                                    |
| SIM               | 30/03/2023                             | R\$ 1.000,00                                                                                                    | 126 - CAMPOS DOS GOYTACAZES 5 VARA CIVEL                                                                                                    |
| SIM               | 01/01/2020                             | R\$ 1.500,00                                                                                                    | 126 - CAMPOS DOS GOYTACAZES 5 VARA CIVEL                                                                                                    |
|                   |                                        |                                                                                                    |                                                                                                    |
|                   | << <                                   | 1 2 3 4 5 > >                                                                                                    |                                                                                                    |
|                   | SIM<br>SIM<br>SIM<br>SIM<br>SIM<br>SIM | SIM         27/03/2023           SIM         12/12/2022           SIM         30/03/2023           SIM         21/03/2023           SIM         30/03/2023           SIM         01/01/2020 | SIM         27/03/2023         R\$ 20.000,00           SIM         12/12/2022         R\$ 1.000,00           SIM         30/03/2023         R\$ 1.000,00           SIM         21/03/2023         R\$ 1.000,00           SIM         21/03/2023         R\$ 1.000,00           SIM         30/03/2023         R\$ 1.000,00           SIM         01/01/2020         R\$ 1.000,00 |

Figura 89 - Botão Imprimir.

# 12. Relatórios

## 12.1 Gráficos

### 12.1.1 Emissão de Autos

Permite gerar relatório em gráficos por Autos emitidos, para emitir o relatório, no **Menu de Funcionalidades**, selecione a seção **Relatórios**, clique na opção **Gráficos** e será exibida a opção **Emissão de Autos**.

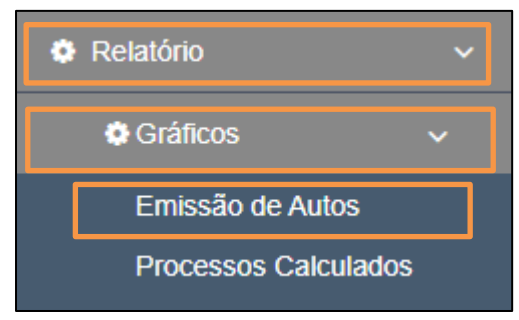

Figura 90 - Opção Emissão de Autos.

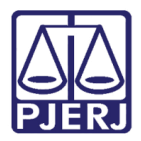

Γ

PODER JUDICIÁRIO ESTADO DO RIO DE JANEIRO Secretaria Geral de Tecnologia da Informação Departamento de Suporte e Atendimento

Será exibida a tela **Período Emissão de Autos**, habilitando os campos **Ano Inicial** e **Ano Final**, além da opção **Auto**.

Preencha os campos com o lapso temporal desejado e marque o checkbox referente ao tipo de auto desejado, ao finalizar clique no botão **Imprimir** para emitir o relatório.

٦

| Período Emissão de Autos                     |             |
|----------------------------------------------|-------------|
| Ano Inicial:*                                | Ano Final.* |
| 0000                                         | 0000        |
| Auto:*<br>intimação 🔿 Constatação 🔿 Infração | 2 Imprimir  |

Figura 91 - Tela Período Emissão de Autos.

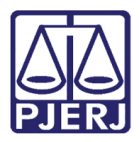

### 12.1.2 Processos Calculados

Permite gerar relatório em gráficos por Processos Calculados. no **Menu de Funcionalidades**, selecione a seção **Relatórios**, clique na opção **Gráficos** e será exibida a opção **Processos calculados**.

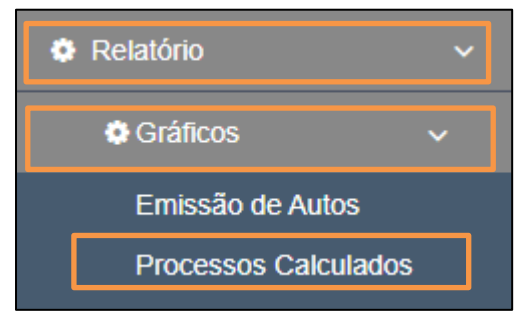

Figura 92 - Opção Processos calculados.

Será exibida a tela **Processos Calculados**, habilitando os campos **Ano Inicial** e **Ano Final**, Para emitir um relatório, preencha os campos com o lapso temporal desejado e ao finalizar clique no botão **Imprimir**.

| Processos Calculados |             |  |  |  |  |
|----------------------|-------------|--|--|--|--|
| Ano Inicial:*        | Ano Final.* |  |  |  |  |
| 0000                 | 0000        |  |  |  |  |
|                      | 😫 İmprimir  |  |  |  |  |

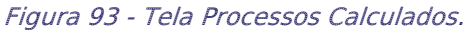

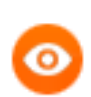

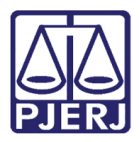

### 12.1.3 Datas Devidas Por Usuários

Permite gerar relatório em gráficos por Processos cadastrados e Data de Prática dos Atos, no **Menu de Funcionalidades**, selecione a seção **Relatórios**, clique na opção **Gráficos** e será exibida a opção **Datas Devidas Por Usuários**.

| - oonoanai              | `           |
|-------------------------|-------------|
| Relatório               | ~           |
| Gráficos                | ~           |
| Emissão de Auto         | s           |
| Processos Calcu         | lados       |
| Datas Devidas p         | or Usuário  |
| C Listagem              | <           |
| Figura 94 - Opção Datas | Devidas Por |

Será exibida a tela **Datas Devidas Por Usuários**, habilitando os campos **Data Inicial** e **Data Final**, Para emitir um relatório, preencha os campos com o lapso temporal desejado e ao finalizar clique no botão **Imprimir**.

| Datas Devidas Por Usuários  |   |                         |            |            |
|-----------------------------|---|-------------------------|------------|------------|
| Data Iniciat*<br>dd/mm/aaaa |   | Data Final.* dd/mm/aaaa |            |            |
|                             | _ |                         | 🖺 Imprimir | 🖴 Cancelar |

Figura 95 - Tela Datas Devidas Por Usuários.

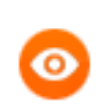

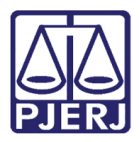

# 12.2 Listagem

### 12.2.1 Autos Cancelados

Permite emitir a listagem dos Autos cancelados no sistema, no Menu de Funcionalidades, selecione a seção Relatórios, clique na opção Listagem e será exibida a opção Autos Cancelados.

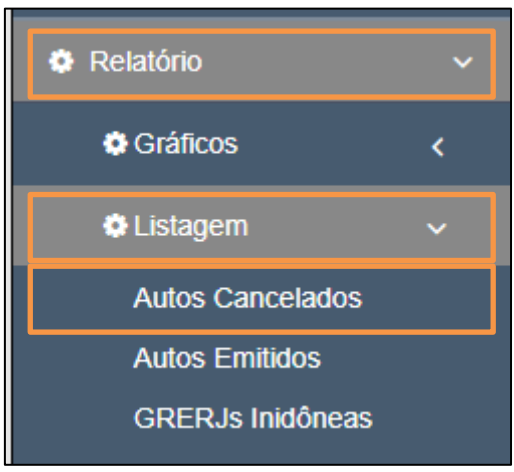

Figura 96 - Opção Autos Cancelados.

Será exibida a Tela Autos Cancelados, exibindo os filtros disponíveis, sendo os campos de preenchimento obrigatório, aqueles assinalados com (\*).

Ao finalizar o preenchimento clique no botão Imprimir para emitir o relatório.

| Autos Cancelados                             |                   |              |            |
|----------------------------------------------|-------------------|--------------|------------|
| Data Inicial:*                               |                   | Data Final:* |            |
| dd/mm/aaaa                                   |                   | dd/mm/aaaa   |            |
| Auto:*                                       |                   |              |            |
| 🔿 Intimação 🔿 Constatação 🔿 Infração 💿 Todos |                   |              |            |
| Cartório: ?                                  | Nome do Cartório: |              |            |
|                                              |                   |              |            |
| Ordenar Por:*                                |                   |              |            |
| ● Data de Emissão ○ Número do Auto           |                   |              |            |
|                                              |                   |              | 🖺 Imprimir |

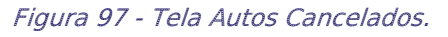

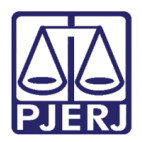

### 12.2.2 Autos Emitidos

Permite emitir a listagem dos autos emitidos no sistema, no **Menu de Funcionalidades**, selecione a seção **Relatórios**, clique na opção **Listagem** e será exibida a opção **Autos Emitidos**.

| Relatório        | ~ |
|------------------|---|
| 🔅 Gráficos       | < |
| Listagem         | ~ |
| Autos Cancelados |   |
| Autos Emitidos   |   |
| GRERJs Inidôneas |   |

Figura 98 - Opção Autos Emitidos.

Será exibida a Tela **Autos Emitidos**, exibindo os filtros disponíveis, sendo os campos de preenchimento obrigatório, aqueles assinalados com (\*).

Ao finalizar o preenchimento clique no botão Imprimir para emitir o relatório.

| Autos Emitidos                         |                   |              |            |
|----------------------------------------|-------------------|--------------|------------|
| Data Inicial:*                         |                   | Data Final:* |            |
| dd/mm/aaaa                             |                   | dd/mm/aaaa   |            |
| Auto:*                                 |                   |              |            |
| Intimação Constatação Infração e Ambos |                   |              |            |
| Cartório: ?                            | Nome do Cartório: |              |            |
|                                        |                   |              |            |
| Ordenar Por:*                          |                   |              |            |
| Data de Emissão O Número do Auto       |                   |              |            |
|                                        |                   |              | 🖺 Imprimir |

Figura 99 - Tela Autos Emitidos.

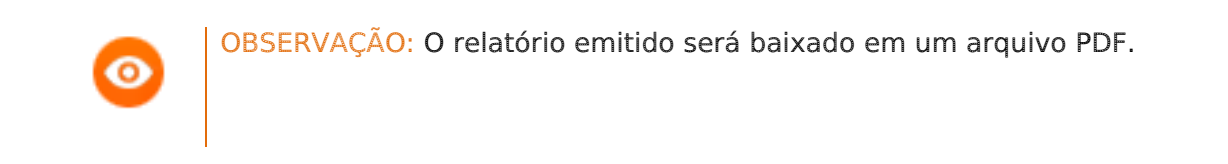

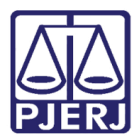

### 12.2.3 Grerjs Inidôneas

Permite emitir listagem das GRERJs inidôneas cadastradas, no Menu de Funcionalidades, selecione a seção Relatórios, clique na opção Listagem e será exibida a opção GRERJs Inidôneas

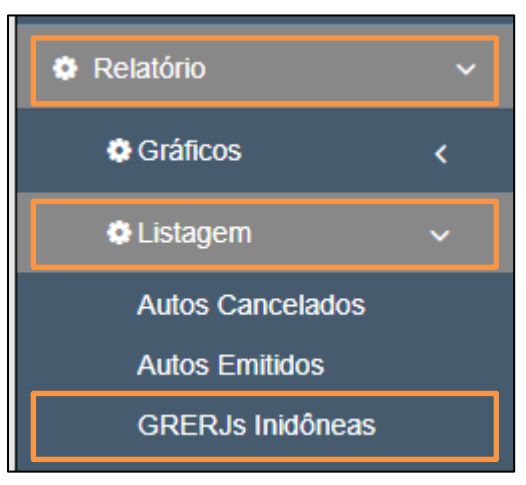

Figura 100 - Opção Grerjs Inidôneas.

Será exibida a tela **GRERJs Inidôneas**, habilitando os campos **Data Inicial** e **Data Final**, Para emitir um relatório, preencha os campos com o lapso temporal desejado e ao finalizar clique no botão **Imprimir.** 

| GRERJs Inidôneas |                       |
|------------------|-----------------------|
| Data Inicial:*   | Data Final:*          |
| dd/mm/aaaa       | dd/mm/aaaa            |
|                  | 😫 Imprimir 🦘 Cancelar |

Figura 101 - Tela GRERJs Inidôneas.

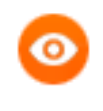

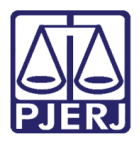

### 12.2.4 Processos Cadastrados/Denúncias Espontâneas

Permite gerar listagem de Processos de Denúncia Espontânea, no Menu de Funcionalidades, selecione a seção Relatórios, clique na opção Listagem e será exibida seção Processos cadastrados, dentre as opções listadas, selecione Denuncia Espontânea.

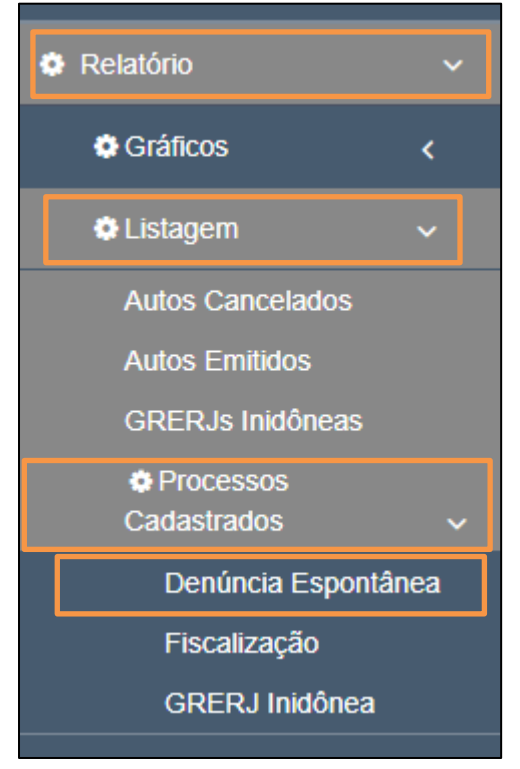

Figura 102 - Opção Denúncia Espontânea.

Será exibida a Tela Listagem de Processos de Denúncia Espontânea, exibindo os filtros disponíveis, sendo os campos de preenchimento obrigatório, aqueles assinalados com (\*).

#### Ao finalizar o preenchimento clique no botão Imprimir para emitir o relatório.

| Listagem de Processos de Denúncia Espontânea           |                                        |              |                       |  |  |  |
|--------------------------------------------------------|----------------------------------------|--------------|-----------------------|--|--|--|
| Data Inicial:*                                         |                                        | Data Final:* |                       |  |  |  |
| dd/mm/aaaa                                             | •                                      | dd/mm/aaaa   |                       |  |  |  |
| Tipo de Denúncias Espontâneas.*                        |                                        |              |                       |  |  |  |
| O Denuncia Espontânea O Denúncia Espontânea - Lei 6269 | /2012 O Denúncia Espontânea - FUNARPEN |              |                       |  |  |  |
| Serventia: ?                                           | Nome do Cartório:                      |              |                       |  |  |  |
|                                                        |                                        |              |                       |  |  |  |
|                                                        |                                        |              | 🖺 Imprimir 🦘 Cancelar |  |  |  |

Figura 103 - Tela Listagem de Processos de Denúncia Espontânea.

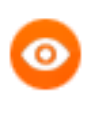

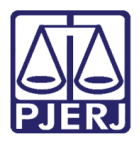

### 12.2.5 Processos Cadastrados/Fiscalização

Permite gerar listagem de Processos de Fiscalização, no Menu de Funcionalidades, selecione a seção Relatórios, clique na opção Listagem e será exibida seção Processos cadastrados, dentre as opções listadas, selecione Fiscalização.

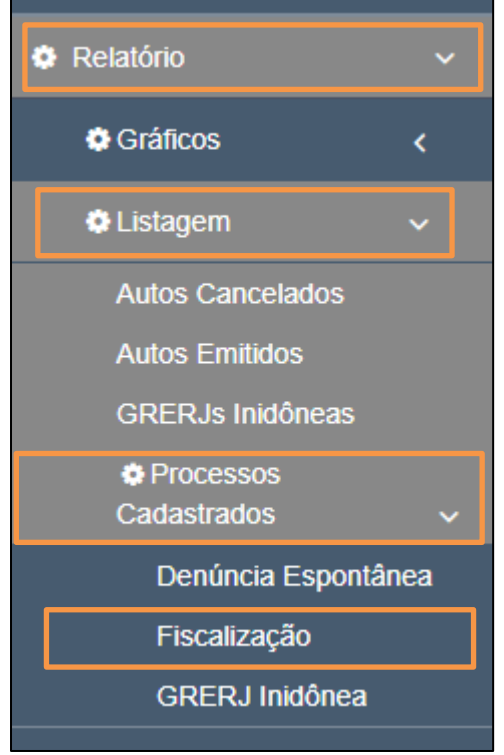

Figura 104 - Opção Fiscalização.

Será exibida a Tela Listagem de Processos de Fiscalização, exibindo os filtros disponíveis, sendo os campos de preenchimento obrigatório, aqueles assinalados com (\*).

Ao finalizar o preenchimento clique no botão Imprimir para emitir o relatório.

| Listagem de Processos de Fiscalização                                             |                                                      |   |              |            |            |
|-----------------------------------------------------------------------------------|------------------------------------------------------|---|--------------|------------|------------|
| Data Inicial:*                                                                    |                                                      |   | Data Final:* |            |            |
| dd/mm/aaaa                                                                        | c                                                    | 1 | dd/mm/aaaa   |            |            |
| Tipo de Fiscalização:*<br>〇 Fiscalização 〇 Fiscalização - Resolução 04/2010 〇 Fis | scalização - Lei 6269/2012 🔿 Fiscalização - FUNARPEN |   |              |            |            |
| Serventia: ?                                                                      | Nome do Cartório:                                    |   |              |            |            |
|                                                                                   |                                                      |   |              | E Imprimir | ҁ Cancelar |

Figura 105 - Tela Listagem de Processos de Fiscalização.

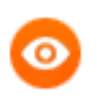

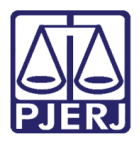

### 12.2.6 Processos Cadastrados/GRERJ Inidônea

Permite gerar listagem de Processos de GRERJs Inidôneas, no Menu de Funcionalidades, selecione a seção Relatórios, clique na opção Listagem e será exibida seção Processos cadastrados, dentre as opções listadas, selecione GRERJ Inidônea.

| Relatório           | <b>&gt;</b> |
|---------------------|-------------|
| 🗘 Gráficos 🗸        |             |
| 🗢 Listagem 🗸 🗸 🗸    |             |
| Autos Cancelados    |             |
| Autos Emitidos      |             |
| GRERJs Inidôneas    |             |
| Processos           |             |
| Cadastrados         | ~           |
| Denúncia Espontânea |             |
| Fiscalização        |             |
| GRERJ Inidônea      |             |

Figura 106 - Opção GRERJs Inidôneas.

Será exibida a tela Lista de Processos GRERJs Inidôneas, habilitando os campos Data Inicial e Data Final, Para emitir um relatório, preencha os campos com o lapso temporal desejado e ao finalizar clique no botão Imprimir.

| Listagem de Processos de GRERJ Inidônea |              |          |
|-----------------------------------------|--------------|----------|
| Data Inicial.*                          | Data Final:* |          |
| dd/mm/aaaa                              | dd/mm/aaaa   | ۵        |
|                                         |              | Cancelar |

Figura 107 - Tela Listagem de Processos de GRERJ Inidônea.

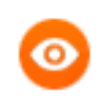

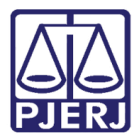

# 13. Permissão e Cessão de Uso

Permite a inclusão dos cálculos de mora e multa dos recolhimentos referentes aos contratos de Cessão e Permissão de Uso, no **Menu de Funcionalidades**, selecione a opção **Permissão e Cessão de Uso**.

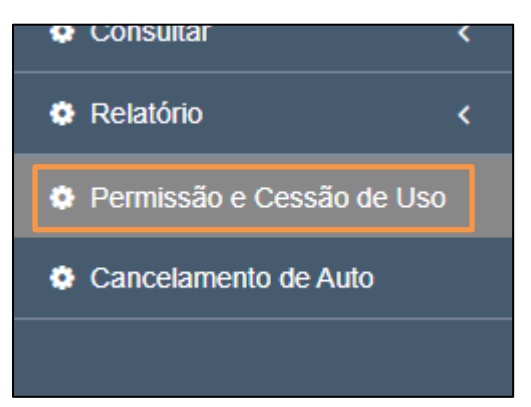

Figura 108 - Opção Permissão e cessão de Uso.

Será habilitada a Tela Cálculo Mora / Multa - Permissão e Cessão de Uso, exibindo os campos Número Processo e Mês Referência, para visualizar ou cadastrar um cálculo, informe o número do Processo ou o mês de referência nos referidos campos e clique em Buscar.

| Cálculo Mora / Multa - Permissão e Cess | são de Uso      |          |
|-----------------------------------------|-----------------|----------|
| Permissão e Cessão de Uso / Consultar   |                 |          |
| Número Processo:*                       | Més Referência: | Q Buscar |

Figura 109 - Tela Cálculo Mora / Multa - Permissão e Cessão de Uso.

Caso o processo não tenha nenhum registro de cálculo, o sistema exibe mensagem questionando se deseja inserir um registro.

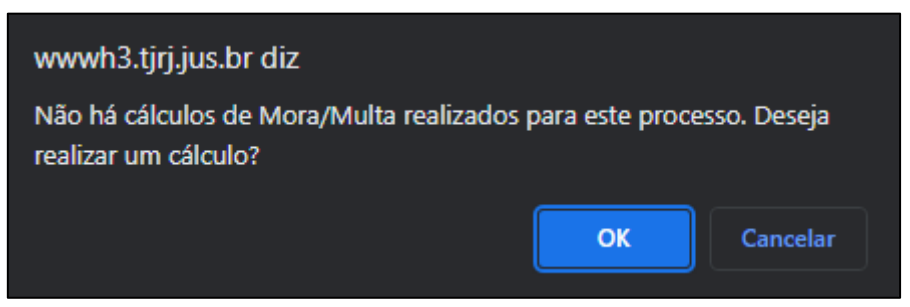

Figura 110 - Mensagem do sistema.

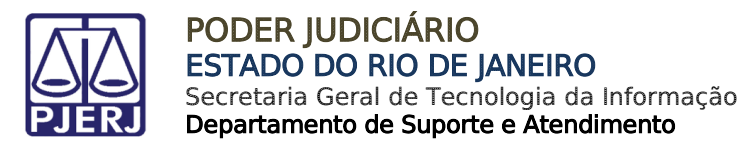

Será habilitada a seção **Cálculos**, exibindo a tabela com os cálculos cadastrados, para imprimir o relatório dos cálculos referentes ao processo, clique no botão **Imprimir**.

 Câlculos
 Não Mão Mão Mão Maio
 Data Cálculos
 Data Vancimento
 Dias Atraco
 Índice Periodo
 Valor Majo
 Valor Mata
 Valor Total

 Netwum registro encorrizado

 Veter Veter Vet

#### Para Cadastrar um novo Cálculo, selecione o botão +Cálculo.

Figura 111 - Seção Cálculos.

Será habilitada a janela **Cálculo**, exibindo os campos de cadastramento do cálculo, ao finalizar o preenchimento, clique no botão **+Confirmar** para validar o cadastramento, ou clique em **Cancelar** para desconsiderar a operação.

| Cálculo               |          |                  |                 | ×                            |
|-----------------------|----------|------------------|-----------------|------------------------------|
| Mês Ref.:<br>MM/AAAA  |          | Data Vencimento: | Data Pagamento: | Dias Atraso: Preencher Datas |
| Valor Pago Principal: | % Multa: | Mora:<br>Cálculo | Índice Período: | ~                            |
|                       |          |                  |                 | Total:<br>Cálculo            |
|                       |          |                  |                 | + Confirmar Cancelar         |

Figura 112 - Janela Cálculo.

Para realizar a exclusão de um cálculo, na seção **Cálculos**, selecione o botão **Excluir**, localizado na coluna **Ações**.

| С | álculos   |             |          |              |                 |                |             |                |               |              |            |                     |
|---|-----------|-------------|----------|--------------|-----------------|----------------|-------------|----------------|---------------|--------------|------------|---------------------|
|   | Ações     | Nº Processo | Mês Ref. | Data Cálculo | Data Vencimento | Data Pagamento | Dias Atraso | Índice Período | Valor Pago    | Valor Multa  | Valor Mora | Valor Total         |
|   | ☑ alterar | -           | 05/2023  | 09/05/2023   | 31/12/2022      | 30/04/2023     | 120         | ICC-RJ / IBGE  | R\$ 10.000.00 | R\$ 2.000.00 | R\$ 0.00   | R\$ 2.000.00        |
|   |           |             |          |              |                 |                |             |                |               |              | Total a    | oagar: R\$ 2.000,00 |
|   |           |             |          |              |                 |                |             |                |               |              |            |                     |
|   |           |             |          |              | "               |                |             |                |               |              |            |                     |

Figura 113 - Botão Excluir.

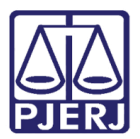

Para realizar a edição de um cálculo, clique no botão Alterar, localizado na coluna Ações.

| Cálculos  |                            |          |              |                 |                |             |                |               |              |            |              |
|-----------|----------------------------|----------|--------------|-----------------|----------------|-------------|----------------|---------------|--------------|------------|--------------|
| Ações     | Nº Processo                | Mês Ref. | Data Cálculo | Data Vencimento | Data Pagamento | Dias Atraso | Índice Período | Valor Pago    | Valor Multa  | Valor Mora | Valor Total  |
| ☑ alterar | -                          | 05/2023  | 09/05/2023   | 31/12/2022      | 30/04/2023     | 120         | ICC-RJ / IBGE  | R\$ 10.000.00 | R\$ 2.000.00 | R\$ 0.00   | R\$ 2.000.00 |
|           | Total a pagar R\$ 2,000.00 |          |              |                 |                |             |                |               |              |            |              |
|           |                            |          |              |                 |                |             |                |               |              |            |              |
|           |                            |          |              | Elaura 11/      | 1 Potão Alt    | arar        |                |               |              |            |              |

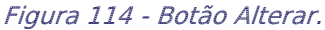

Será habilitada a janela Cálculo, exibindo os campos de cadastramento do cálculo, ao finalizar as alterações, clique no botão +Confirmar para validar o cadastramento, ou clique em Cancelar para desconsiderar a operação.

| vlês Ref.:            |          | Data Vencimento: | Data Pagamento: | Dias At | raso:       |
|-----------------------|----------|------------------|-----------------|---------|-------------|
| MM/AAAA               |          | dd/mm/aaaa       | dd/mm/aaaa      | D Pree  | ncher Datas |
| /alor Pago Principal: | % Multa: | Mora:            | Índice Período: |         |             |
| ex.: 10.000           | ex.: 1   | Cálculo          |                 |         |             |
|                       |          |                  |                 |         | Total:      |
|                       |          |                  |                 |         | Cálculo     |

Figura 115 - Janela Cálculo.

# 14. Cancelamento de Autos

Permite o cancelamento de Autos de Constatação, Infração e Intimação previamente emitidos e que por algum motivo devem ser reemitidos. no Menu de Funcionalidades, selecione a opção Cancelamento de Autos.

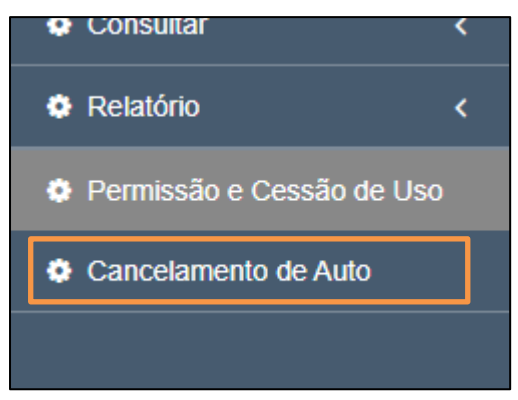

Figura 116 - Opção Cancelamento de Auto.

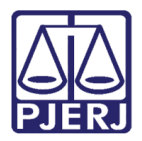

Será habilitada a tela **Cancelamento de Auto**, exibindo o filtro **Numero Processo**, Caso necessite consultar um processo para cancelamento, clique nos botões **Pesquisar** de acordo com o tipo de processo desejado.

Ao finalizar o preenchimento, clique no botão Buscar.

| Cancelamento de Auto     |                                                                  |
|--------------------------|------------------------------------------------------------------|
| Fiscalização / Consultar |                                                                  |
| Número Processo.*        |                                                                  |
|                          | Q Pesquisar (Fiscalização) Q Pesquisar (GRERJ Inidônea) Q Buscar |

Figura 117 - Tela Cancelamento de Auto.

Será habilitada a seção **Devedor**, tabelando os devedores do processo informado, para verificar os autos de um devedor, clique no botão **Autos**, localizado na coluna Ações.

|   | Devedor |            |                       |          |                  |    |                       |         |            |        |          |
|---|---------|------------|-----------------------|----------|------------------|----|-----------------------|---------|------------|--------|----------|
|   | Ações   | Cód. Órgão | Nome                  | Telefone | Endereço         | Nº | Complemento           | Bairro  | Município  | Estado | CEP      |
|   | < Auto  | 17         | CAPITAL 17 VARA CIVEL | 31332375 | Av.Erasmo Braga  |    | sala 210 - corredor C | Castelo | Acrelândia | RJ     | 20020903 |
|   | < Auto  | 35         | CAPITAL 35 VARA CIVEL | 31333206 | Av. Erasmo Braga |    | salas 311,313,315 - D | Castelo | Acrelândia | RJ     | 20020903 |
|   |         |            |                       |          |                  |    |                       |         |            |        |          |
|   |         |            |                       | << < 1   | > >>             |    |                       |         |            |        |          |
| L |         |            |                       |          |                  |    |                       |         |            |        |          |

Figura 118 - Botão Auto.

Será habilitada a seção **Autos**, tabelando os autos vinculados ao devedor selecionado, para realizar um cancelamento, clique no botão **Cancelar Auto**, localizado na coluna **Ações**.

Para remover o cancelamento de um auto, selecione o Botão **Remover Cancelamento**, localizado na coluna **Ações**.

| Autos                      |           |          |                 |                 |           |              |           |               |  |
|----------------------------|-----------|----------|-----------------|-----------------|-----------|--------------|-----------|---------------|--|
| Ações                      | Тіро      | Número   | Data de Emissão | Data de Cálculo | Situação  | Valor(R\$)   | Reemissão | Auto Original |  |
| 🕝 Remover Cancelamento     | INFRAÇÃO  | 278/2007 | 01/10/2007      | 01/10/2007      | Cancelado | -R\$ 79,83   | N         | 278/2007      |  |
| Cancelar Auto              | INFRAÇÃO  | 278/2007 | 15/02/2008      | 15/02/2008      | Cálculo   | -R\$ 76.24   | N         | 278/2007      |  |
| 🕼 Cancelar Auto            | INFRAÇÃO  | 003/2022 | 13/12/2022      | 13/12/2022      | Cálculo   | R\$ 2.010,00 |           |               |  |
| Cancelar Auto              | INTIMAÇÃO | 014/2023 | 03/03/2023      | 05/04/2023      | Cálculo   | R\$ 873,58   | N         |               |  |
| $\ll$ $(1 \rightarrow \gg$ |           |          |                 |                 |           |              |           |               |  |

Figura 119 - Botão Cancelar Auto.

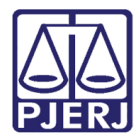

# 15. Histórico de Versões

| Versão | Data       | Descrição da alteração        | Responsável      |
|--------|------------|-------------------------------|------------------|
| 1.0    | 09/05/2023 | Elaboração do Documento       | Matheus Rezende. |
| 1.0    | 09/05/2023 | Revisão ortográfica/template. | Yasminni Souza   |
| 1.0    | 10/05/2023 | Aprovação                     |                  |
|        |            |                               |                  |